# 配置AnyConnect锁定并从Windows的"添加/删除 程序"列表中隐藏AnyConnect

## 目录

简介 <u>先决条件</u> 要求 使用的组件 背景信息 配置 网络图 配置AnyConnect锁定 MSI安装程序。 AnyConnect预部署软件包安装向导中的锁定选项。 从添加/删除程序列表中配置隐藏AnyConnect MSI安装程序。 使用ASDM配置AnyConnect锁定和从添加/删除程序列表中隐藏AnyConnect 验证 确认已为安装的AnyConnect模块启用锁定功能 确认已为安装的AnyConnect模块启用"从添加/删除程序列表隐藏"功能 故障排除 相关 Bug 相关信息 目录

# 简介

WindowsAnyConnect/AnyConnect

作者:思科TAC工程师Christian G. Hernandez R。

# 先决条件

## 要求

Cisco 建议您了解以下主题:

- 思科自适应安全设备(ASA)配置
- Cisco AnyConnect配置
- Windows基础知识

## 使用的组件

本文档中的信息基于以下软件和硬件版本:

- Cisco ASA 9.14.2.13 版
- Cisco 自适应安全设备管理器 (ASDM) 版本 7.14.1
- Cisco AnyConnect版本4.9.04053和4.9.06037

本文档中的信息都是基于特定实验室环境中的设备编写的。本文档中使用的所有设备最初均采用原 始(默认)配置。如果您的网络处于活动状态,请确保您了解所有命令的潜在影响。

# 背景信息

WindowsAnyConnect Cisco AnyConnect AnyConnect

AnyConnect

1.WindowsMSI

2.AnyConnect

3. ASDM — ASA

Windows"/"AnyConnect"Windows""/"AnyConnect

/AnyConnect:

1.WindowsMSI

2. ASDM - hide-addremoveASA

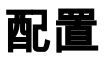

网络图

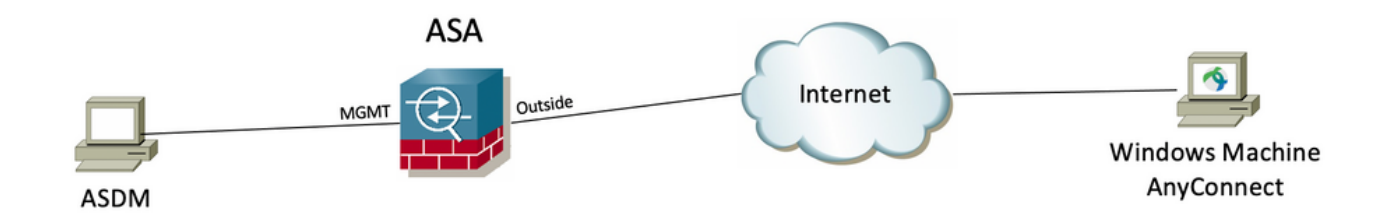

## 配置AnyConnect锁定

MSI

#### 配置步骤

1.WindowsAnyConnect

1.1WindowsAnyConnect

#### MSIWindows AnyConnect 4.9.04053(anyconnect-win-4.9.04053-predeploy-k9.zip)

cisco

Products & Services Support How to Buy Training & Events Partners

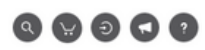

## Software Download

Downloads Home / Security / VPN and Endpoint Security Clients / Cisco VPN Clients / AnyConnect Secure Mobility Client / AnyConnect Secure Mobility Client v4.x / AnyConnect VPN Client Software- 4.9.04053

| C Search                               | $\supset$ | AnyConnect Secure Mobility Client v4.x                                                                                      |                                                                                       |                                          |                            |
|----------------------------------------|-----------|----------------------------------------------------------------------------------------------------|---------------------------------------------------------------------------------------|------------------------------------------|----------------------------|
| Expand All Collapse All Latest Release | ~         | Release 4.9.04053<br>★★★☆☆(1) Write ≙   Read reviews<br>♦ My Notifications                                                  | Related Links an<br>AnyConnect Ordering (<br>Release Notes for 4.9.0<br>Licensing FAQ | d Documentation<br>3uide<br>04053        |                            |
| 4.10.00093                             |           |                                                                                                    |                                                                                       |                                          |                            |
| 4.9.06037                              |           | AnyConnect 4.9 is available to customers with active AnyConnect Ape                                                         | , Plus or VPN Only term/                                                              | contracts. See the AnyConnect Ordering G | uide for                   |
| All Release                            | ~         | options. Software Download problems?                                                                                        | , rids of third only tonin                                                            | contracts, oce the Anyconnect ordening a |                            |
| Translations                           | >         | File Information                                                                                                    | Release Date                                                                          | Size                                     |                            |
| ISEComplianceModule                    | >         | AnyConnect Pre-Deployment Package (Linux 64-bit)                                                                            | 30-Nov-2020                                                                           | 25.19 MB                                 | $\pm$ $\because$           |
| Appselector-2.0<br>Hostscan            | >         | Application Programming Interface [API] (Linux 64-bit) B<br>anyconnect-linux64-4.9.04053-vpnapi.tar.gz                      | 30-Nov-2020                                                                           | 6.61 MB                                  | $\div$                     |
| Android<br>4.10                        | >         | AnyConnect Headend Deployment Package (Linux 64-bit)<br>anyconnect-linux64-4.9.04053-webdeploy-k9.pkg                       | 30-Nov-2020                                                                           | 34.49 MB                                 | <u>+</u> \;                |
| NVM                                    | >         | AnyConnect Pre-Deployment Package (Mac OS)<br>anyconnect-macos-4.9.04053-predeploy-k9.dmg                                   | 30-Nov-2020                                                                           | 41.44 MB                                 | ± ₩                        |
| 4.9                                    | ~         | Application Programming Interface [API] (Mac OS)<br>anyconnect-macos-4.9.04053-vpnapi.tar.gz                                | 30-Nov-2020                                                                           | 33.62 MB                                 | $\pm$ $\because$           |
| 4.9.05042                              |           | AnyConnect Headend Deployment Package (Mac OS)<br>anyconnect-macos-4.9.04053-webdeploy-k9.pkg                               | 30-Nov-2020                                                                           | 57.16 MB                                 | $\div$                     |
| 4.9.04053                              |           | Language localization transform Pre-Deployment (Windows)<br>anyconnect-win-4.9.04053-core-vpn-lang-predeploy-k9.zip         | 30-Nov-2020                                                                           | 0.64 MB                                  | $\underline{+}$ $\because$ |
|                                        |           | Language localization transform Headend Deployment (Windows) anyconnect-win-4.9.04053-core-vpn-lang-webdeploy-k9.zip        | 30-Nov-2020                                                                           | 0.65 MB                                  | <u>+</u> \;                |
|                                        |           | AnyConnect Pre-Deployment Package (Windows) - includes<br>individual MSI files<br>anyconnect-win-4.9.04053-predeploy-k9.zip | 30-Nov-2020                                                                           | 59.62 MB                                 | <u>+</u> \;                |

2.AnyConnectWindows

第2.1步导航到思科软件下载页并下载与要在Windows计算机中安装的相同AnyConnect版本匹配的Windows的AnyConnect安装程序转换文件。 在本示例中,下载AnyConnect版本4.9.04053(tools-anyconnect-win-4.9.04053-transforms.zip)的转换文件。

Expand All Collapse All

 $\sim$ 

 $\sim$ 

>

>

>

>

>

>

>

 $\sim$ 

Latest Release

4.10.00093 4.9.06037 All Release Translations ISEComplianceModule AppSelector-2.0 Hostscan Android 4.10 NVM 4.9 4.9 4.9.06037 4.9.05042 4.9.04053 Release 4.9.04053 ★ ★ ★ ☆ ☆ (1) Write ⊖ | Read reviews ♠ My Notifications Related Links and Documentation AnyConnect Ordering Guide Release Notes for 4.9.04053 Licensing FAQ

| ⚠              | AnyConnect 4.9 is available to customers with active AnyConnect Apex, Plus or VPN Only term/contracts. See the AnyConnect Ordering Guide for options. Software Download problems? |              |          |             |  |  |  |
|----------------|----------------------------------------------------------------------------------------------------|--------------|----------|-------------|--|--|--|
| File In        | formation                                                                                                    | Release Date | Size     |             |  |  |  |
| AnyC<br>anyco  | onnect Pre-Deployment Package (Linux 64-bit) 🖷<br>nnect-linux64-4.9.04053-predeploy-k9.tar.gz                                                                                     | 30-Nov-2020  | 25.19 MB | <u>+</u> \; |  |  |  |
| Appli<br>anyco | cation Programming Interface [API] (Linux 64-bit)<br>nnect-linux64-4.9.04053-vpnapi.tar.gz                                                                                        | 30-Nov-2020  | 6.61 MB  | <u>+</u> \; |  |  |  |
| AnyC<br>anyco  | onnect Headend Deployment Package (Linux 64-bit)<br>mnect-linux64-4.9.04053-webdeploy-k9.pkg                                                                                      | 30-Nov-2020  | 34.49 MB | <u>+</u> \; |  |  |  |
| AnyC<br>anyco  | onnect Pre-Deployment Package (Mac OS)<br>nnect-macos-4.9.04053-predeploy-k9.dmg                                                                                                  | 30-Nov-2020  | 41.44 MB | <u>+</u> \: |  |  |  |
| Appli<br>anyco | cation Programming Interface [API] (Mac OS) 📄<br>nnect-macos-4.9.04053-vpnapi.tar.gz                                                                                              | 30-Nov-2020  | 33.62 MB | <u>+</u> \; |  |  |  |

| anyconnect-macos-4.9.04053-vpnapi.tar.gz                                                                                                   |             |           |             |
|----------------------------------------------------------------------------------------------------|-------------|-----------|-------------|
| AnyConnect Headend Deployment Package (Mac OS)<br>anyconnect-macos-4.9.04053-webdeploy-k9.pkg                                              | 30-Nov-2020 | 57.16 MB  | <u>+</u> \; |
| Language localization transform Pre-Deployment (Windows)<br>anyconnect-win-4.9.04053-core-vpn-lang-predeploy-k9.zip                        | 30-Nov-2020 | 0.64 MB   | <u>+</u> \; |
| Language localization transform Headend Deployment (Windows) 🗃<br>anyconnect-win-4.9.04053-core-vpn-lang-webdeploy-k9.zip                  | 30-Nov-2020 | 0.65 MB   | <u>+</u> \; |
| AnyConnect Pre-Deployment Package (Windows) - includes<br>individual MSI files<br>anyconnect-win-4.9.04053-predeploy-k9.zip                | 30-Nov-2020 | 59.62 MB  | ± ₩         |
| Application Programming Interface [API] (Windows) 🗎<br>anyconnect-win-4.9.04053-vpnapi.zip                                                 | 30-Nov-2020 | 141.06 MB | <u>+</u> \; |
| AnyConnect Headend Deployment Package (Windows) 🗎<br>anyconnect-win-4.9.04053-webdeploy-k9.pkg                                             | 30-Nov-2020 | 67.32 MB  | <u>+</u> \; |
| AnyConnect Pre-Deployment Package (Windows 10 ARM64) -<br>includes individual MSI files<br>anyconnect-win-arm64-4.9.04053-predeploy-k9.zip | 30-Nov-2020 | 28.84 MB  | ± ₩         |
| AnyConnect Headend Deployment Package (Windows 10 ARM64)<br>anyconnect-win-arm64-4.9.04053-webdeploy-k9.pkg                                | 30-Nov-2020 | 36.48 MB  | ± ₩         |
| Profile Editor (Windows)<br>tools-anyconnect-win-4.9.04053-profileeditor-k9.msi                                                            | 30-Nov-2020 | 10.61 MB  | <u>+</u> \; |
| AnyConnect Installer Transforms (Windows)                                                                                                  | 30-Nov-2020 | 0.05 MB   | <u>+</u> \; |

步骤3.解压缩下载到不同文件夹的AnyConnect文件。

第3.1步anyconnect-win-4.9.04053-predeploy-k9.zip文件在下一个文件夹路径上解压:C:\Users\calo\Downloads\anyconnect-win-4.9.04053-predeploy-k9。

|       | <b>. .</b> | anyconnect-win-4.9.04053-predeploy-k9   |
|-------|------------|-----------------------------------------|
| · 🖂 🛛 |            | anyconnect mit insie iess preachies ins |

×

| File Home Share   | e View                                                     |                    |                    | ~            |
|-------------------|------------------------------------------------------------|--------------------|--------------------|--------------|
| ← → ~ ↑ > T       | his PC > Downloads > anyconnect-win-4.9.04053-predeploy-k9 | ٽ ~                | Search anyconnect- | win-4.9.0 ,0 |
| 📌 Quick access    | Name                                                       | Date modified      | Туре               | Size         |
| <b>C</b> O D :    | Profiles                                                   | 5/3/2021 4:48 PM   | File folder        |              |
| ConeDrive         | Setup                                                      | 5/3/2021 4:48 PM   | File folder        |              |
| This PC           | 🛃 anyconnect-win-4.9.04053-amp-predeploy-k9                | 11/19/2020 4:21 AM | Windows Installer  | 2,544 KB     |
| Desktop           | anyconnect-win-4.9.04053-core-vpn-predeploy-k9             | 11/19/2020 4:57 AM | Windows Installer  | 15,447 KB    |
| Documents         | 🛃 anyconnect-win-4.9.04053-dart-predeploy-k9               | 11/19/2020 4:58 AM | Windows Installer  | 4,728 KB     |
| Downloade         | 😽 anyconnect-win-4.9.04053-gina-predeploy-k9               | 11/19/2020 4:58 AM | Windows Installer  | 2,826 KB     |
| - Downloads       | 🛃 anyconnect-win-4.9.04053-iseposture-predeploy-k9         | 11/19/2020 4:30 AM | Windows Installer  | 3,207 KB     |
| J Music           | anyconnect-win-4.9.04053-nam-predeploy-k9                  | 11/19/2020 4:24 AM | Windows Installer  | 6,281 KB     |
| Pictures          | 🛃 anyconnect-win-4.9.04053-nvm-predeploy-k9                | 11/19/2020 4:50 AM | Windows Installer  | 6,768 KB     |
| Videos            | 🛃 anyconnect-win-4.9.04053-posture-predeploy-k9            | 11/19/2020 4:27 AM | Windows Installer  | 10,733 KB    |
| 🏪 Local Disk (C:) | 🛃 anyconnect-win-4.9.04053-umbrella-predeploy-k9           | 11/19/2020 4:53 AM | Windows Installer  | 3,928 KB     |
|                   | 🛃 anyconnect-win-4.9.04053-websecurity-predeploy-k9        | 11/19/2020 4:45 AM | Windows Installer  | 2,974 KB     |
| Network           | install                                                    | 5/15/2021 12:00 AM | Text Document      | 463 KB       |
| Homegroup         | 🚯 Setup                                                    | 11/19/2020 4:47 AM | Application        | 958 KB       |
| 2 .               | setup                                                      | 11/19/2020 4:06 AM | HTML Application   | 22 KB        |
|                   |                                                            |                    |                    |              |

#### 15 items

第3.2步tools-anyconnect-win-4.9.04053-transforms.zip文件将在下一个文件夹路径C:\Users\calo\Downloads\tools-anyconnect-win-4.9.04053-transforms上解 压。

| • 🔿 * 🕇 📙 > TI       | his PC > Downloads > tools-anyconnect-win-4.9.04053-transforms | ٽ ~                | Search tools-any | yconnect-win ,P |
|----------------------|----------------------------------------------------------------|--------------------|------------------|-----------------|
| 🖈 Quick access       | Name                                                           | Date modified      | Туре             | Size            |
| OneDrive             | _anyconnect-win-hide-addremove-display.mst                     | 11/19/2020 5:03 AM | MST File         | 15 KE           |
| onconte              | _anyconnect-win-lockdown.mst                                   | 11/19/2020 5:03 AM | MST File         | 15 Ki           |
| This PC              | _anyconnect-win-reboot-reallysuppress.mst                      | 11/19/2020 5:03 AM | MST File         | 32 Ki           |
| Desktop              | anyconnect-win-disable-customer-experience-feedback.mst        | 11/19/2020 5:03 AM | MST File         | 32 Ki           |
| Documents            | anyconnect-win-enablefips.mst                                  | 11/19/2020 5:03 AM | MST File         | 15 KI           |
|                      | anyconnect-win-gui-desktop-shortcut.mst                        | 11/19/2020 5:03 AM | MST File         | 32 K            |
| Music                | anyconnect-win-reset-adapter-mtu.mst                           | 11/19/2020 5:03 AM | MST File         | 32 K            |
| J Music              | anyconnect-win-strict-cert-policy.mst                          | 11/19/2020 5:03 AM | MST File         | 15 K            |
| Pictures             | vpngina_anyconnect-win-reboot-reallysuppress.mst               | 11/19/2020 5:03 AM | MST File         | 32 K            |
| Videos               |                                                                |                    |                  |                 |
| 🏪 Local Disk (C:)    |                                                                |                    |                  |                 |
| 💣 Network            |                                                                |                    |                  |                 |
| • <b>4</b> Homegroup |                                                                |                    |                  |                 |
|                      |                                                                |                    |                  |                 |
|                      | <                                                              |                    |                  |                 |

步骤4.复制并粘贴AnyConnect锁定,将文件转换到与AnyConnect MSI安装程序文件相同的文件夹。

第4.1步从tools-anyconnect-win-4.9.04053-transforms 文件夹中,复制\_anyconnect-win-lockdown.mst 锁定转换文件,并将其粘贴到anyconnect-win-4.9.04053-predeploy-k9 文件夹中,如下所示。

| 📙 🛛 🛃 🖬 🖛 🗍 anyconne                                                  | act-win-4.9.04053-predeploy-k9                             | -                               | - 🗆 🗙                        |
|-----------------------------------------------------------------------|------------------------------------------------------------|---------------------------------|------------------------------|
| File Home Share                                                       | View                                                       |                                 | ~ 🕐                          |
| $\leftarrow$ $\rightarrow$ $\checkmark$ $\uparrow$ $\square$ $\ll$ Do | w > anyconnect-win-4.9.04053-predeploy-k9 🗸 🖉              | Search anyconne                 | ct-win-4.9.0 🔎               |
| 📌 Quick access                                                        | Name                                                       | Date modified                   | Туре                         |
| <ul> <li>On a Drive</li> </ul>                                        | Profiles                                                   | 5/3/2021 4:48 PM                | File folder                  |
|                                                                       | Setup                                                      | 5/3/2021 4:48 PM                | File folder                  |
| 💻 This PC                                                             | anyconnect-win-lockdown.mst                                | 11/19/2020 5:03 AM              | MST File                     |
| E Desktop                                                             | anyconnect-win-4.9.04053-amp-predeploy-k9                  | 11/19/2020 4:21 AM              | Windows Installer            |
| Documents                                                             | 😼 anyconnect-win-4.9.04053-core-vpn-predeploy-k9           | 11/19/2020 4:57 AM              | Windows Installer            |
|                                                                       | 🛃 anyconnect-win-4.9.04053-dart-predeploy-k9               | 11/19/2020 4:58 AM              | Windows Installer            |
| Music                                                                 | 🛃 anyconnect-win-4.9.04053-gina-predeploy-k9               | 11/19/2020 4:58 AM              | Windows Installer            |
|                                                                       | 🛃 anyconnect-win-4.9.04053-iseposture-predeploy-k9         | 11/19/2020 4:30 AM              | Windows Installer            |
| Pictures                                                              | 🛃 anyconnect-win-4.9.04053-nam-predeploy-k9                | 11/19/2020 4:24 AM              | Windows Installer            |
| 📑 Videos                                                              | 🛃 anyconnect-win-4.9.04053-nvm-predeploy-k9                | 11/19/2020 4:50 AM              | Windows Installer            |
| 🏪 Local Disk (C:)                                                     | 🛃 anyconnect-win-4.9.04053-posture-predeploy-k9            | 11/19/2020 4:27 AM              | Windows Installer            |
| - Network                                                             | 🛃 anyconnect-win-4.9.04053-umbrella-predeploy-k9           | 11/19/2020 4:53 AM              | Windows Installer            |
| INCLIVOIR                                                             | 뤍 anyconnect-win-4.9.04053-websecurity-predeploy           | 11/19/2020 4:45 AM              | Windows Installer            |
|                                                                       | install                                                    | 5/14/2021 7:48 PM               | Text Document                |
|                                                                       | 🚯 Setup                                                    | 11/19/2020 4:47 AM              | Application                  |
|                                                                       | 📩 setup                                                    | 11/19/2020 4:06 AM              | HTML Application             |
|                                                                       |                                                            |                                 |                              |
|                                                                       | <                                                          |                                 | >                            |
| 16 items 1 item selected                                              | 14.5 KB                                                    |                                 |                              |
| 步骤5. CD到包含MSI AnyConnect<br>第5.1步打开Windows命令提示符终                      | 安装文件的文件夹路径。<br>§端,并将CD打开到文件夹路径中,文件夹路径包含MSI AnyConnect安装    | 专动了你的 to the second sect-win-le | <b>ockdown.mst</b> lockdown转 |
| 换文件复制/粘贴在上述步骤中。<br>此示例cd到下一个文件来路径 <b>C·\</b> U                        | sers\calo\Downloads\anyconnect_win_4 9 04053_nredenloy_k9  |                                 |                              |
| Command Prompt                                                        | sersidalo bownloadstanyconnect-win-4.5.6-600-proceptoy-kos |                                 | - 0 ×                        |
| Microsoft Windows [Version                                            | 10.0.10586]                                                |                                 |                              |
| (c) 2015 Microsoft Corpora                                            | tion. All rights reserved.                                 |                                 |                              |
| C:\Users\calo>cd C:\Users\                                            | calo\Downloads\anyconnect-win-4.9.04053-predeploy-k9       |                                 |                              |
| C:\Users\calo\Downloads\an                                            | <pre>yconnect-win-4.9.04053-predeploy-k9&gt;</pre>         |                                 |                              |
|                                                                       |                                                            |                                 |                              |
|                                                                       |                                                            |                                 |                              |
|                                                                       |                                                            |                                 |                              |
|                                                                       |                                                            |                                 |                              |
|                                                                       |                                                            |                                 |                              |
|                                                                       |                                                            |                                 |                              |
|                                                                       |                                                            |                                 |                              |
|                                                                       |                                                            |                                 |                              |
|                                                                       |                                                            |                                 |                              |
|                                                                       |                                                            |                                 |                              |
|                                                                       |                                                            |                                 |                              |
|                                                                       |                                                            |                                 |                              |
|                                                                       |                                                            |                                 |                              |

步骤6.使用锁定转换文件安装AnyConnect模块。

步骤6.11 使用指向AnyConnect.msi模块文件和\_anyconnect-win-lockdown.mst锁定转换文件的下一个MSI安装程序命令安装所需的每个AnyConnect模块。

msiexec -i anyconnect-win-4.9.04053-xxxxxx-predeploy-k9.msi TRANSFORMS=\_anyconnect-winlockdown.mst LOCKDOWN=1 -lvx\* install.log

注意:LOCKDOWN值设置为"1",启用锁定功能以安装AnyConnect模块。

注意:Cisco建议您使用提供的示例转换文件来设置此属性,将转换应用于要锁定的每个模块的每个MSI安装程序。您可以从Cisco AnyConnect安全移 动客户端软件下载页下载示例转换。

**注意:**如果部署核心客户端以及一个或多个可选模块,则必须将LOCKDOWN属性应用于每个安装程序。此操作只是一种方式,除非您重新安装产品 ,否则无法删除。

第6.2步此示例安装AnyConnect CORE & VPN模块和\_anyconnect-win-lockdown.mst 锁定转换文件,两者均与AnyConnect版本4.9.04053的文件匹配。

msiexec -i anyconnect-win-4.9.04053-core-vpn-predeploy-k9.msi TRANSFORMS=\_anyconnect-winlockdown.mst LOCKDOWN=1 -lvx\* install.log

Command Prompt × Microsoft Windows [Version 10.0.10586] (c) 2015 Microsoft Corporation. All rights reserved. :\Users\calo>cd C:\Users\calo\Downloads\anyconnect-win-4.9.04053-predeploy-k9 C:\Users\calo\Downloads\anyconnect-win-4.9.04053-predeploy-k9>msiexec -i anyconnect-win-4.9.04053-core-vpn-predeploy-k9. msi TRANSFORMS=\_anyconnect-win-lockdown.mst LOCKDOWN=1 -lvx\* install.log Command Prompt Microsoft Windows [Version 10.0.10586] (c) 2015 Microsoft Corporation. All rights reserved. :\Users\calo>cd C:\Users\calo\Downloads\anyconnect-win-4.9.04053-predeploy-k9 C:\Users\calo\Downloads\anyconnect-win-4.9.04053-predeploy-k9>msiexec -i anyconnect-win-4.9.04053-core-vpn-predeploy-k9. msi TRANSFORMS=\_anyconnect-win-lockdown.mst LOCKDOWN=1 -lvx\* install.log : \Users\calo\Downloads\anyconr 😾 Cisco AnyConnect Secure Mobility Client Setup Welcome to the Cisco AnyConnect Secure **Mobility Client Setup** Wizard The Setup Wizard will allow you to change the way Cisco AnyConnect Secure Mobility Client features are installed on your computer or even to remove Cisco AnyConnect Secure Mobility Client from your computer. Click Next to continue or Cancel to exit the Setup Wizard. < Back Next > Cancel

| 😸 Cisco AnyConnect Secure Mobility Clie                                                        | nt Setup                           |                                     | ×                    |
|------------------------------------------------------------------------------------------------|------------------------------------|-------------------------------------|----------------------|
| End-User License Agreement                                                                     |                                    |                                     | 1 miles              |
| Please read the following license agreeme                                                      | ent carefully                      |                                     | to the               |
|                                                                                                |                                    |                                     |                      |
| Supplemental End Us<br>for AnyConnect® Sec<br>and other VPN-                                   | er Licens<br>ure Mobi<br>related S | se Agreen<br>lity Client<br>oftware | nent<br>v4.x         |
| IMPORTANT: READ CAREFU                                                                         | ILLY                               |                                     |                      |
| This Supplemental End User Lic<br>additional terms and conditions for t                        | ense Agreeme<br>he Software Pro    | ent ("SEULA")<br>oduct licensed u   | contains<br>nder the |
| • I accept the terms in the License Agree                                                      | ement                              |                                     |                      |
| ○ I do not accept the terms in the Licens                                                      | e Agreement                        |                                     |                      |
| Advanced Installer                                                                             |                                    |                                     |                      |
|                                                                                                | < Back                             | Next >                              | Cancel               |
| 😸 Cisco AnyConnect Secure Mobility Clier                                                       | nt Setup                           |                                     | ×                    |
| Ready to Install                                                                               |                                    |                                     | 6.0                  |
| The Setup Wizard is ready to begin the Ty                                                      | pical installation                 |                                     | 1000                 |
| Click "Install" to begin the installation. If y installation settings, click "Back". Click "Ca | you want to revie                  | w or change any o                   | of your              |
| Advanced Installer                                                                             |                                    |                                     |                      |
|                                                                                                | < Back                             | 💡 Install                           | Cancel               |

# ♥ Cisco AnyConnect Secure Mobility Client Setup Completing the Cisco AnyConnect Secure Mobility Client Setup Wizard Click the Finish button to exit the Setup Wizard. € 8 End 8 8 9 8 9 9 8 9 9<

第6.3步此示例安装AnyConnect Umbrella漫游安全模块和\_anyconnect-win-lockdown.mst锁定转换文件,两者均与AnyConnect版本4.9.04053的文件匹配。

msiexec -i anyconnect-win-4.9.04053-umbrella-predeploy-k9.msi TRANSFORMS=\_anyconnect-winlockdown.mst LOCKDOWN=1 -lvx\* install.log

AnyConnect

#### 配置步骤

1.WindowsAnyconnect

1.1WindowsAnyConnect

#### 4.9.04053(anyconnect-win-4.9.04053-predeploy-k9.zip)MSIWindows AnyConnect

cisco

Products & Services Support How to Buy Training & Events Partners

## 

## Software Download

Downloads Home / Security / VPN and Endpoint Security Clients / Cisco VPN Clients / AnyConnect Secure Mobility Client / AnyConnect Secure Mobility Client v4.x / AnyConnect VPN Client Software- 4.9.04053

| Q Search                               | $\supset$ | AnyConnect Secure Mobility Client                                                                                           | v4.x                                                                                  |                                          |             |
|----------------------------------------|-----------|----------------------------------------------------------------------------------------------------|---------------------------------------------------------------------------------------|------------------------------------------|-------------|
| Expand All Collapse All Latest Release | ~         | Release 4.9.04053<br>★★★☆☆(1) Write ≙   Read reviews<br>♠ My Notifications                                                  | Related Links an<br>AnyConnect Ordering (<br>Release Notes for 4.9.0<br>Licensing FAQ | d Documentation<br>Guide<br>14053        |             |
| 4.10.00093                             |           |                                                                                                    |                                                                                       |                                          |             |
| 4.9.06037                              |           |                                                                                                    |                                                                                       |                                          |             |
| All Release                            | ~         | AnyConnect 4.9 is available to customers with active AnyConnect Apex<br>options. Software Download problems?                | <, Plus or VPN Only term/                                                             | contracts. See the AnyConnect Ordering G | uide for    |
| Translations                           | >         | File Information                                                                                                    | Release Date                                                                          | Size                                     |             |
| ISEComplianceModule                    | >         | AnyConnect Pre-Deployment Package (Linux 64-bit) anyconnect-linux64-4.9.04053-predeploy-k9.tar.gz                           | 30-Nov-2020                                                                           | 25.19 MB                                 | <u>+</u> \; |
| Hostscan                               | >         | Application Programming Interface [API] (Linux 64-bit)<br>anyconnect-linux64-4.9.04053-vpnapi.tar.gz                        | 30-Nov-2020                                                                           | 6.61 MB                                  | $\div$      |
| Android<br>4.10                        | >         | AnyConnect Headend Deployment Package (Linux 64-bit)<br>anyconnect-linux64-4.9.04053-webdeploy-k9.pkg                       | 30-Nov-2020                                                                           | 34.49 MB                                 | <u>+</u> \; |
| NVM                                    | >         | AnyConnect Pre-Deployment Package (Mac OS)<br>anyconnect-macos-4.9.04053-predeploy-k9.dmg                                   | 30-Nov-2020                                                                           | 41.44 MB                                 | <u>+</u> \; |
| 4.9 4.9.06037                          | ×         | Application Programming Interface [API] (Mac OS)<br>anyconnect-macos-4.9.04053-vpnapi.tar.gz                                | 30-Nov-2020                                                                           | 33.62 MB                                 | <u>+</u> \; |
| 4.9.05042                              |           | AnyConnect Headend Deployment Package (Mac OS)<br>anyconnect-macos-4.9.04053-webdeploy-k9.pkg                               | 30-Nov-2020                                                                           | 57.16 MB                                 | <u>+</u> \: |
| 4.9.04053                              |           | Language localization transform Pre-Deployment (Windows)<br>anyconnect-win-4.9.04053-core-vpn-lang-predeploy-k9.zip         | 30-Nov-2020                                                                           | 0.64 MB                                  | <u>+</u> \; |
|                                        |           | Language localization transform Headend Deployment (Windows)<br>anyconnect-win-4.9.04053-core-vpn-lang-webdeploy-k9.zip     | 30-Nov-2020                                                                           | 0.65 MB                                  | <u>+</u> \; |
|                                        |           | AnyConnect Pre-Deployment Package (Windows) - includes<br>individual MSI files<br>anyconnect-win-4.9.04053-predeploy-k9.zip | 30-Nov-2020                                                                           | 59.62 MB                                 | ± ₩         |

步骤2.打开AnyConnect设置文件。

第2.1步解压缩下载的anyconnect-win-4.9.04053-pre-deploy-k9.zip文件并将其打开。

第2.2步,然后双击AnyConnect设置文件。

| → * T             | This PC > Downloads > anyconnect-win-4.9.04053-predeploy-k9 | ڻ ~                | Search anyconnect- | win-4.9.0 |
|-------------------|-------------------------------------------------------------|--------------------|--------------------|-----------|
| Quick access      | Name                                                        | Date modified      | Туре               | Size      |
| OneDrive          | Profiles                                                    | 5/3/2021 4:48 PM   | File folder        |           |
| OneDrive          | Setup                                                       | 5/3/2021 4:48 PM   | File folder        |           |
| This PC           | 😼 anyconnect-win-4.9.04053-amp-predeploy-k9                 | 11/19/2020 4:21 AM | Windows Installer  | 2,544     |
| Desktop           | 🛃 anyconnect-win-4.9.04053-core-vpn-predeploy-k9            | 11/19/2020 4:57 AM | Windows Installer  | 15,4471   |
| Documents         | 🛃 anyconnect-win-4.9.04053-dart-predeploy-k9                | 11/19/2020 4:58 AM | Windows Installer  | 4,728     |
| Downloads         | anyconnect-win-4.9.04053-gina-predeploy-k9                  | 11/19/2020 4:58 AM | Windows Installer  | 2,826     |
| h Music           | anyconnect-win-4.9.04053-iseposture-predeploy-k9            | 11/19/2020 4:30 AM | Windows Installer  | 3,207     |
|                   | anyconnect-win-4.9.04053-nam-predeploy-k9                   | 11/19/2020 4:24 AM | Windows Installer  | 6,281     |
| Pictures          | anyconnect-win-4.9.04053-nvm-predeploy-k9                   | 11/19/2020 4:50 AM | Windows Installer  | 6,768     |
| Videos            | anyconnect-win-4.9.04053-posture-predeploy-k9               | 11/19/2020 4:27 AM | Windows Installer  | 10,733    |
| 🏪 Local Disk (C:) | anyconnect-win-4.9.04053-umbrella-predeploy-k9              | 11/19/2020 4:53 AM | Windows Installer  | 3,9281    |
| Network           | anyconnect-win-4.9.04053-websecurity-predeploy-k9           | 11/19/2020 4:45 AM | Windows Installer  | 2,9741    |
|                   | install                                                     | 5/15/2021 12:00 AM | Text Document      | 463       |
| Homegroup         | Setup)                                                      | 11/19/2020 4:47 AM | Application        | 958       |
|                   | setup                                                       | 11/19/2020 4:06 AM | HTML Application   | 221       |

3.AnyConnect

3.1AnyConnect

AnyConnect CORE & VPNUmbrella Roaming Security

Select the AnyConnect 4.9.04053 modules you wish to install:
Core & VPN
Start Before Login
Network Access Manager
VPN Posture (Hostscan)
AMP Enabler
Network Visibility Module
Cloud Web Security
Umbrella Roaming Security
ISE Posture
Select All
Diagnostic And Reporting Tool
Lock Down Component Services

Install Selected

4.AnyConnect

4.1CORE & VPNUmbrellaLock Down Component Services

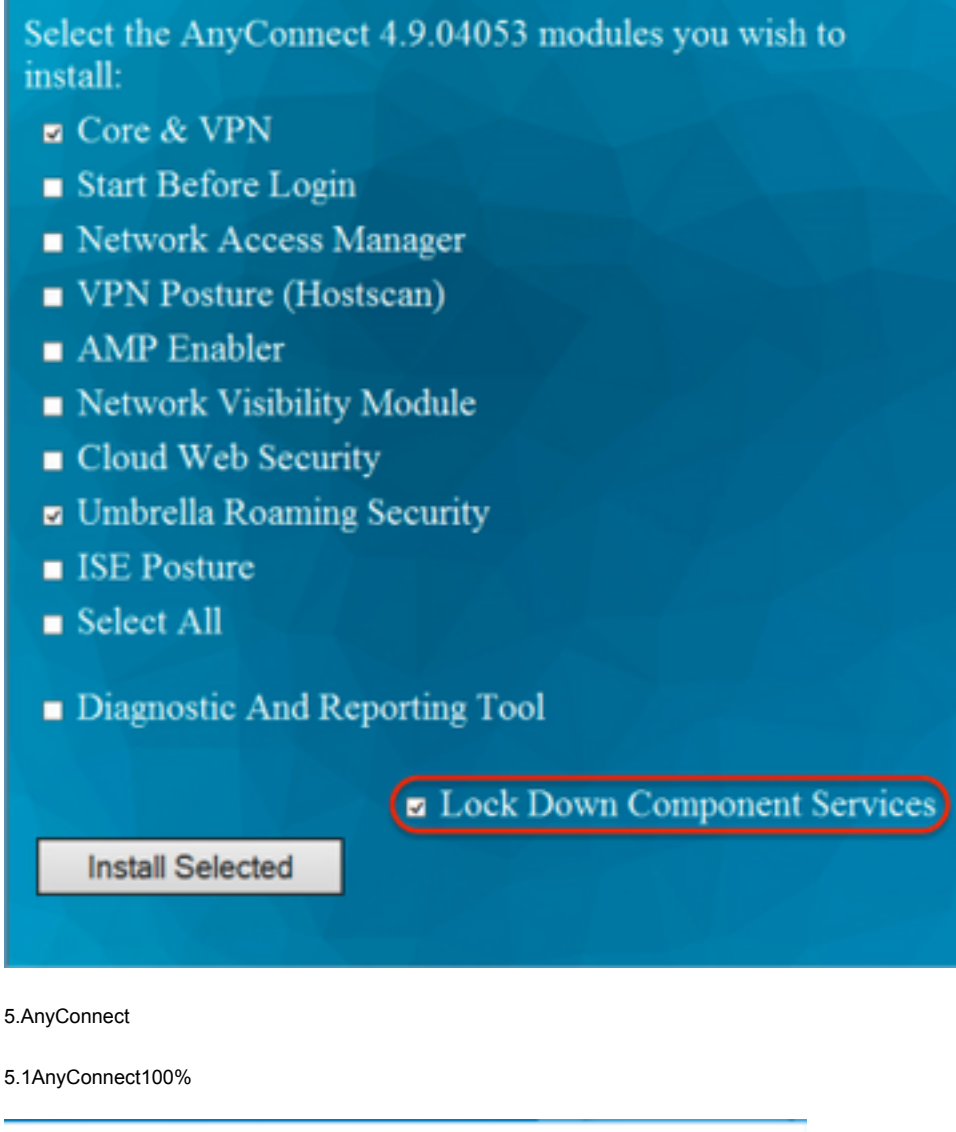

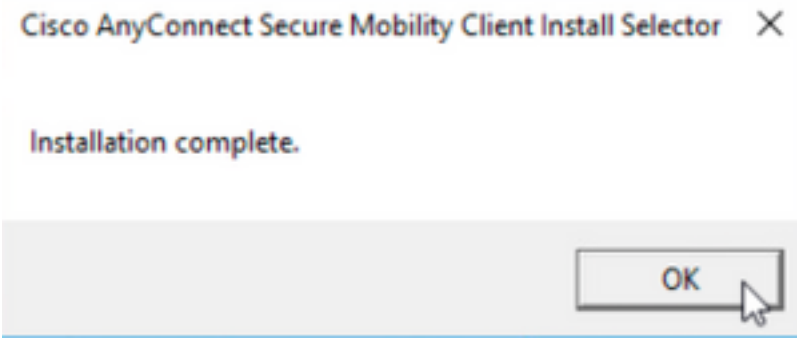

#### /AnyConnect

MSI

#### 配置步骤

1.WindowsAnyConnect

1.1WindowsAnyConnect

MSIWindows AnyConnect 4.9.04053(anyconnect-win-4.9.04053-predeploy-k9.zip)

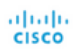

How to Buy Training & Events

& Events Partners

## Software Download

Downloads Home / Security / VPN and Endpoint Security Clients / Cisco VPN Clients / AnyConnect Secure Mobility Client / AnyConnect Secure Mobility Client v4.x / AnyConnect VPN Client Software- 4.9.04053

| Q Search                                          | $\supset$ | AnyConnect Secure Mobility Client                                                                                           | v4.x                                                                               |                                        |                  |
|---------------------------------------------------|-----------|----------------------------------------------------------------------------------------------------|------------------------------------------------------------------------------------|----------------------------------------|------------------|
| Expand All Collapse All Latest Release 4.10.00093 | ~         | Release 4.9.04053<br>★★★☆☆ (1) Write ⊖   Read reviews<br>♣ My Notifications                                                 | Related Links ar<br>AnyConnect Ordering<br>Release Notes for 4.9.<br>Licensing FAQ | nd Documentation<br>Guide<br>04053     |                  |
| 4.9.06037<br>All Release                          | ~         | AnyConnect 4.9 is available to customers with active AnyConnect Aper<br>options. Software Download problems?                | k, Plus or VPN Only term,                                                          | contracts. See the AnyConnect Ordering | Guide for        |
| Translations                                      | >         | File Information                                                                                                    | Release Date                                                                       | Size                                   |                  |
| ISEComplianceModule AppSelector-2.0               | ><br>>    | AnyConnect Pre-Deployment Package (Linux 64-bit)<br>anyconnect-linux64-4.9.04053-predeploy-k9.tar.gz                        | 30-Nov-2020                                                                        | 25.19 MB                               | <u>+</u> \;      |
| Hostscan                                          | >         | Application Programming Interface [API] (Linux 64-bit)<br>anyconnect-linux64-4.9.04053-vpnapi.tar.gz                        | 30-Nov-2020                                                                        | 6.61 MB                                | ±₩               |
| Android<br>4.10                                   | >         | AnyConnect Headend Deployment Package (Linux 64-bit)<br>anyconnect-linux64-4.9.04053-webdeploy-k9.pkg                       | 30-Nov-2020                                                                        | 34.49 MB                               | $\pm$ $\because$ |
| NVM                                               | >         | AnyConnect Pre-Deployment Package (Mac OS)  anyconnect-macos-4.9.04053-predeploy-k9.dmg                                     | 30-Nov-2020                                                                        | 41.44 MB                               | <u>+</u> \;      |
| 4.9                                               | ~         | Application Programming Interface [API] (Mac OS)  anyconnect-macos-4.9.04053-vpnapi.tar.gz                                  | 30-Nov-2020                                                                        | 33.62 MB                               | ± \;             |
| 4.9.05042                                         |           | AnyConnect Headend Deployment Package (Mac OS)  anyconnect-macos-4.9.04053-webdeploy-k9.pkg                                 | 30-Nov-2020                                                                        | 57.16 MB                               | $\pm$ $\because$ |
| 4.9.04053                                         |           | Language localization transform Pre-Deployment (Windows)<br>anyconnect-win-4.9.04053-core-vpn-lang-predeploy-k9.zip         | 30-Nov-2020                                                                        | 0.64 MB                                | $\pm$ $\because$ |
|                                                   |           | Language localization transform Headend Deployment (Windows)<br>anyconnect-win-4.9.04053-core-vpn-lang-webdeploy-k9.zip     | 30-Nov-2020                                                                        | 0.65 MB                                | $\pm$ $\because$ |
|                                                   |           | AnyConnect Pre-Deployment Package (Windows) - includes<br>individual MSI files<br>anyconnect-win-4.9.04053-predeploy-k9.zip | 30-Nov-2020                                                                        | 59.62 MB                               | ± \;∕            |

步骤2.下载AnyConnect安装程序转换Windows文件。

第2.1步导航到思科软件下载页并下载与要在Windows计算机中安装的相同AnyConnect版本匹配的Windows AnyConnect安装程序转换文件。

在本示例中,下载AnyConnect版本4.9.04053(**tools-anyconnect-win-4.9.04053-transforms.zip**)的转换文件。

Expand All Collapse All

 $\sim$ 

 $\sim$ 

>

> >

>

>

>

Latest Release

## 4.10.00093

. . . . . . . .

4.9.06037 All Release Translations ISEComplianceModule AppSelector-2.0 Hostscan Android 4.10 NVM 4.9 4.9.06037 4.9.05042 J.9.04053 Release 4.9.04053 ★★★★☆☆(1) Write ▲ | Read reviews ▲ My Notifications

Related Links and Documentation AnyConnect Ordering Guide Release Notes for 4.9.04053 Licensing FAQ

|                                                                                                    | elections (req            |                                          |             |
|----------------------------------------------------------------------------------------------------|---------------------------|------------------------------------------|-------------|
| AnyConnect 4.9 is available to customers with active AnyConnect Ape options. Software Download problems?                                   | x, Plus or VPN Only term/ | contracts. See the AnyConnect Ordering G | ide for     |
| File Information                                                                                                    | Release Date              | Size                                     |             |
| AnyConnect Pre-Deployment Package (Linux 64-bit)<br>anyconnect-linux64-4.9.04053-predeploy-k9.tar.gz                                       | 30-Nov-2020               | 25.19 MB                                 | <u>+</u> \; |
| Application Programming Interface [API] (Linux 64-bit) anyconnect-linux64-4.9.04053-vpnapi.tar.gz                                          | 30-Nov-2020               | 6.61 MB                                  | <u>+</u> \; |
| AnyConnect Headend Deployment Package (Linux 64-bit)<br>anyconnect-linux64-4.9.04053-webdeploy-k9.pkg                                      | 30-Nov-2020               | 34.49 MB                                 | <u>+</u> \; |
| AnyConnect Pre-Deployment Package (Mac OS)<br>anyconnect-macos-4.9.04053-predeploy-k9.dmg                                                  | 30-Nov-2020               | 41.44 MB                                 | <u>+</u> \; |
| Application Programming Interface [API] (Mac OS)<br>anyconnect-macos-4.9.04053-vpnapi.tar.gz                                               | 30-Nov-2020               | 33.62 MB                                 | ± \;        |
| AnyConnect Headend Deployment Package (Mac OS)<br>anyconnect-macos-4.9.04053-webdeploy-k9.pkg                                              | 30-Nov-2020               | 57.16 MB                                 | <u>+</u> \; |
| Language localization transform Pre-Deployment (Windows) anyconnect-win-4.9.04053-core-vpn-lang-predeploy-k9.zip                           | 30-Nov-2020               | 0.64 MB                                  | <u>+</u> \; |
| Language localization transform Headend Deployment (Windows) anyconnect-win-4.9.04053-core-vpn-lang-webdeploy-k9.zip                       | 30-Nov-2020               | 0.65 MB                                  | <u>+</u> \; |
| AnyConnect Pre-Deployment Package (Windows) - includes<br>individual MSI files<br>anyconnect-win-4.9.04053-predeploy-k9.zip                | 30-Nov-2020               | 59.62 MB                                 | <u>+</u> \; |
| Application Programming Interface [API] (Windows)<br>anyconnect-win-4.9.04053-vpnapi.zip                                                   | 30-Nov-2020               | 141.06 MB                                | <u>+</u> \; |
| AnyConnect Headend Deployment Package (Windows)<br>anyconnect-win-4.9.04053-webdeploy-k9.pkg                                               | 30-Nov-2020               | 67.32 MB                                 | <u>+</u> \; |
| AnyConnect Pre-Deployment Package (Windows 10 ARM64) -<br>includes individual MSI files<br>anyconnect-win-arm64-4.9.04053-predeploy-k9.zip | 30-Nov-2020               | 28.84 MB                                 | <u>+</u> \; |
| AnyConnect Headend Deployment Package (Windows 10 ARM64)<br>anyconnect-win-arm64-4.9.04053-webdeploy-k9.pkg                                | 30-Nov-2020               | 36.48 MB                                 | <u>+</u> \; |
| Profile Editor (Windows)<br>tools-anyconnect-win-4.9.04053-profileeditor-k9.msi                                                            | 30-Nov-2020               | 10.61 MB                                 | <u>+</u> \; |
| AnyConnect Installer Transforms (Windows)                                                                                                  | 30-Nov-2020               | 0.05 MB                                  | + \;        |

步骤3.解压缩下载到不同文件夹的AnyConnect文件。

第3.1步anyconnect-win-4.9.04053-predeploy-k9.zip文件在下一个文件夹路径上解压:C:\Users\calo\Downloads\anyconnect-win-4.9.04053-predeploy-k9。

tools-anyconnect-win-4.9.04053-transforms.zip

|  | anyconnect-win-4.9.04053- |
|--|---------------------------|
|--|---------------------------|

 $\times$ 

مر

811

| → × ↑ 📙 > 1       | his PC > Downloads > anyconnect-win-4.9.04053-predeploy-k9 | 5 v                | Search anyconnect- | win-4.9.0 🔎 |
|-------------------|------------------------------------------------------------|--------------------|--------------------|-------------|
| 🖌 Quick access    | Name                                                       | Date modified      | Туре               | Size        |
| 0.0               | Profiles                                                   | 5/3/2021 4:48 PM   | File folder        |             |
| ConeDrive         | Setup                                                      | 5/3/2021 4:48 PM   | File folder        |             |
| This PC           | 🛃 anyconnect-win-4.9.04053-amp-predeploy-k9                | 11/19/2020 4:21 AM | Windows Installer  | 2,544 KB    |
| Desktop           | anyconnect-win-4.9.04053-core-vpn-predeploy-k9             | 11/19/2020 4:57 AM | Windows Installer  | 15,447 KB   |
|                   | 🛃 anyconnect-win-4.9.04053-dart-predeploy-k9               | 11/19/2020 4:58 AM | Windows Installer  | 4,728 KB    |
| - Downloads       | anyconnect-win-4.9.04053-gina-predeploy-k9                 | 11/19/2020 4:58 AM | Windows Installer  | 2,826 KB    |
| - Downloads       | anyconnect-win-4.9.04053-iseposture-predeploy-k9           | 11/19/2020 4:30 AM | Windows Installer  | 3,207 KB    |
| J Music           | anyconnect-win-4.9.04053-nam-predeploy-k9                  | 11/19/2020 4:24 AM | Windows Installer  | 6,281 KB    |
| Pictures          | 🛃 anyconnect-win-4.9.04053-nvm-predeploy-k9                | 11/19/2020 4:50 AM | Windows Installer  | 6,768 KB    |
| Videos            | 🚽 anyconnect-win-4.9.04053-posture-predeploy-k9            | 11/19/2020 4:27 AM | Windows Installer  | 10,733 KB   |
| 🏪 Local Disk (C:) | 🛃 anyconnect-win-4.9.04053-umbrella-predeploy-k9           | 11/19/2020 4:53 AM | Windows Installer  | 3,928 KB    |
|                   | 🚽 anyconnect-win-4.9.04053-websecurity-predeploy-k9        | 11/19/2020 4:45 AM | Windows Installer  | 2,974 KB    |
| Network           | install                                                    | 5/15/2021 12:00 AM | Text Document      | 463 KB      |
| Homegroup         | 🚯 Setup                                                    | 11/19/2020 4:47 AM | Application        | 958 KB      |
|                   | setup                                                      | 11/19/2020 4:06 AM | HTML Application   | 22 KB       |

15 items

第3.2步tools-anyconnect-win-4.9.04053-transforms.zip文件将在下一个文件夹路径C:\Users\calo\Downloads\tools-anyconnect-win-4.9.04053-transforms上解 压。

| 📙 🛛 🚽 🔤 🖛 tools-any | connect-win-4.9.04053-transforms                              |                    |                 | – 🗆 🗙                   |
|---------------------|---------------------------------------------------------------|--------------------|-----------------|-------------------------|
| File Home Share     | View                                                          |                    |                 | ~ 😗                     |
| ← → × ↑ 📙 > Th      | is PC > Downloads > tools-anyconnect-win-4.9.04053-transforms | ٽ ~                | Search tools-an | yconnect-win , <b>P</b> |
| 📌 Quick access      | Name                                                          | Date modified      | Туре            | Size                    |
| ConeDrive           | anyconnect-win-hide-addremove-display.mst                     | 11/19/2020 5:03 AM | MST File        | 15 KB                   |
| - Onebine           | anyconnect-win-lockdown.mst                                   | 11/19/2020 5:03 AM | MST File        | 15 KB                   |
| This PC             | _anyconnect-win-reboot-reallysuppress.mst                     | 11/19/2020 5:03 AM | MST File        | 32 KB                   |
| Desktop             | anyconnect-win-disable-customer-experience-feedback.mst       | 11/19/2020 5:03 AM | MST File        | 32 KB                   |
| Documents           | anyconnect-win-enablefips.mst                                 | 11/19/2020 5:03 AM | MST File        | 15 KB                   |
| - Downloads         | anyconnect-win-gui-desktop-shortcut.mst                       | 11/19/2020 5:03 AM | MST File        | 32 KB                   |
| Music               | anyconnect-win-reset-adapter-mtu.mst                          | 11/19/2020 5:03 AM | MST File        | 32 KB                   |
| J Music             | anyconnect-win-strict-cert-policy.mst                         | 11/19/2020 5:03 AM | MST File        | 15 KB                   |
| Pictures            | vpngina_anyconnect-win-reboot-reallysuppress.mst              | 11/19/2020 5:03 AM | MST File        | 32 KB                   |
| Videos              |                                                               |                    |                 |                         |
| 🏪 Local Disk (C:)   |                                                               |                    |                 |                         |
| 🥏 Network           |                                                               |                    |                 |                         |
| • Homegroup         |                                                               |                    |                 |                         |
|                     |                                                               |                    |                 |                         |
|                     | ٢                                                             |                    |                 | >                       |
| 9 items             |                                                               |                    |                 |                         |

步骤4.复制并粘贴AnyConnect hide-addremove转换文件到与AnyConnect MSI安装程序文件相同的文件夹。

第4.1步从tools-anyconnect-win-4.9.04053-transforms文件夹中,复制\_anyconnect-win-hide-addremove-display.mst转换文件并将其粘贴到anyconnect-win-4.9.04053-predeploy-k9 文件夹中,如下所示。

| 📙   🛃 📕 🖛   anyconne                                                                              | ct-win-4.9.04053-predeploy-k9                                                                                                    | -                         |               |
|---------------------------------------------------------------------------------------------------|----------------------------------------------------------------------------------------------------|---------------------------|---------------|
| File Home Share                                                                                   | View                                                                                                    |                           | ~ 🕐           |
| ← → ~ ↑ <mark> </mark> « Do                                                                       | w > anyconnect-win-4.9.04053-predeploy-k9 v 💍                                                                                             | Search anyconnect-win     | م             |
| 🖈 Quick access                                                                                    | Name                                                                                                    | Date modified             | Туре          |
|                                                                                                   | Profiles                                                                                                    | 5/3/2021 4:48 PM          | File folder   |
| ConeDrive                                                                                         | Setup                                                                                                    | 5/3/2021 4:48 PM          | File folder   |
| 💻 This PC                                                                                         | anyconnect-win-hide-addremove-display.mst                                                                                                 | 11/19/2020 5:03 AM        | MST File      |
| E Desktop                                                                                         | 😼 anyconnect-win-4.9.04053-amp-predeploy-k9                                                                                               | 11/19/2020 4:21 AM        | Windows Insta |
| Documents                                                                                         | 😼 anyconnect-win-4.9.04053-core-vpn-predeploy-k9                                                                                          | 11/19/2020 4:57 AM        | Windows Insta |
| - Downloads                                                                                       | 😼 anyconnect-win-4.9.04053-dart-predeploy-k9                                                                                              | 11/19/2020 4:58 AM        | Windows Insta |
| Musia                                                                                             | 🛃 anyconnect-win-4.9.04053-gina-predeploy-k9                                                                                              | 11/19/2020 4:58 AM        | Windows Insta |
|                                                                                                   | 😼 anyconnect-win-4.9.04053-iseposture-predeploy-k9                                                                                        | 11/19/2020 4:30 AM        | Windows Insta |
| Pictures                                                                                          | 😼 anyconnect-win-4.9.04053-nam-predeploy-k9                                                                                               | 11/19/2020 4:24 AM        | Windows Insta |
| Videos                                                                                            | 🔂 anyconnect-win-4.9.04053-nvm-predeploy-k9                                                                                               | 11/19/2020 4:50 AM        | Windows Insta |
| 🏪 Local Disk (C:)                                                                                 | 🛃 anyconnect-win-4.9.04053-posture-predeploy-k9                                                                                           | 11/19/2020 4:27 AM        | Windows Insta |
| A Network                                                                                         | 🛃 anyconnect-win-4.9.04053-umbrella-predeploy-k9                                                                                          | 11/19/2020 4:53 AM        | Windows Insta |
| - Network                                                                                         | 뤗 anyconnect-win-4.9.04053-websecurity-predeploy-k9                                                                                       | 11/19/2020 4:45 AM        | Windows Insta |
|                                                                                                   | install                                                                                                    | 5/14/2021 11:06 PM        | Text Documer  |
|                                                                                                   | 🚯 Setup                                                                                                    | 11/19/2020 4:47 AM        | Application   |
|                                                                                                   | m setup                                                                                                    | 11/19/2020 4:06 AM        | HTML Applica  |
|                                                                                                   | ,                                                                                                    |                           |               |
| 16 items 1 item celected                                                                          | 14.5 KB                                                                                                    |                           | Rea E         |
| 步骤5. CD到包含MSI AnyConnect<br>第5.1步打开Windows命令提示符终<br>display.mst转换文件,该文件复制/<br>此示例cd到下一个文件夹路径C:\Us | 安装文件的文件夹路径。<br>端,并将cd打到文件夹路径中,该文件夹路径包含MSI AnyConnect安装文件<br><b>粘贴在上述步骤中。</b><br>ers\calo\Downloads\anyconnect-win-4.9.04053-predeploy-k9。 | 和_anyconnect-win-hide-add | remove-       |
| Command Prompt                                                                                    |                                                                                                    |                           | – 🗆 🗙         |
| Microsoft Windows [Version<br>(c) 2015 Microsoft Corporat                                         | 10.0.10586]<br>ion. All rights reserved.                                                                                                  |                           |               |
| C:\Users\calo>cd C:\Users\c                                                                       | alo\Downloads\anyconnect-win-4.9.04053-predeploy-k9                                                                                       |                           |               |
| C:\Users\calo\Downloads\any                                                                       | connect-win-4.9.04053-predeploy-k9>                                                                                                    |                           |               |
|                                                                                                   |                                                                                                    |                           |               |
|                                                                                                   |                                                                                                    |                           |               |
|                                                                                                   |                                                                                                    |                           |               |
|                                                                                                   |                                                                                                    |                           |               |
|                                                                                                   |                                                                                                    |                           |               |
|                                                                                                   |                                                                                                    |                           |               |
|                                                                                                   |                                                                                                    |                           |               |
|                                                                                                   |                                                                                                    |                           |               |
|                                                                                                   |                                                                                                    |                           |               |

步骤6.使用hide-addremove转换文件安装AnyConnect模块。

步骤6.1 I 使用指向AnyConnect .msi模块文件和\_anyconnect-win-hide-addremove-display.mst转换文件的下一个MSI安装程序命令安装所需的每个 AnyConnect模块。

#### 注意: ARPSYSTEMCOMPONENT值设置为"1",启用"从添加/删除程序列表"功能中隐藏 AnyConnect,以便安装AnyConnect模块。

**注意:**Cisco建议您使用提供的示例转换文件来设置此属性,将转换应用于要隐藏的每个模块 的每个MSI安装程序。您可以从Cisco AnyConnect安全移动客户端软件下载页下载示例转换。

≵意 : 如果部署核心客户端以及一个或多个可选模块,则必须将HIDE-AnyConnect属性应用于每 个安装程序。此操作只是一种方式,除非您重新安装产品,否则无法删除。

第6.2步此示例安装AnyConnect CORE & VPN模块和\_anyconnect-win-hide-addremove-display.mst</del>转换文件,两者均与AnyConnect版本4.9.04053的文件匹配

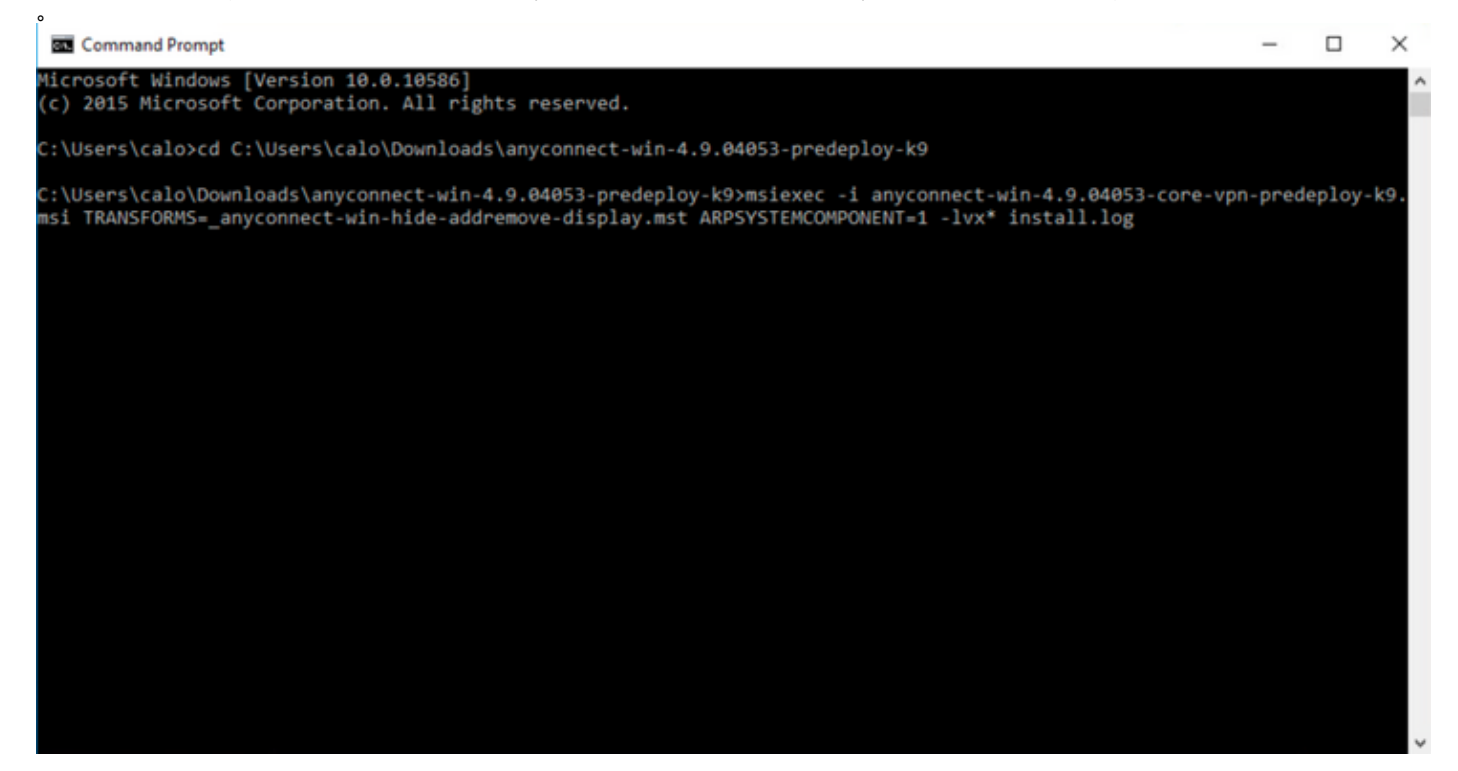

#### B Cisco AnyConnect Secure Mobility Client Setup

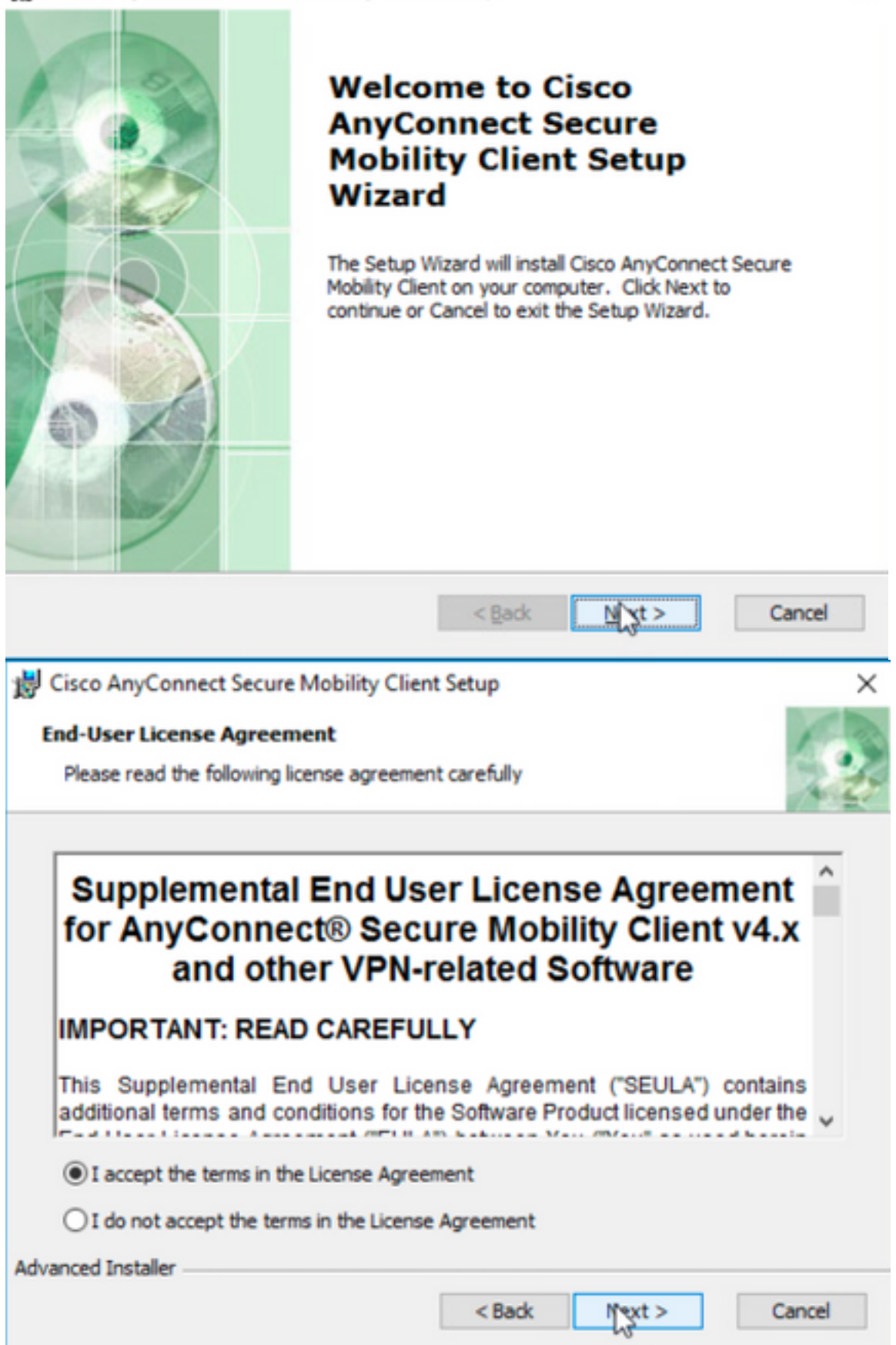

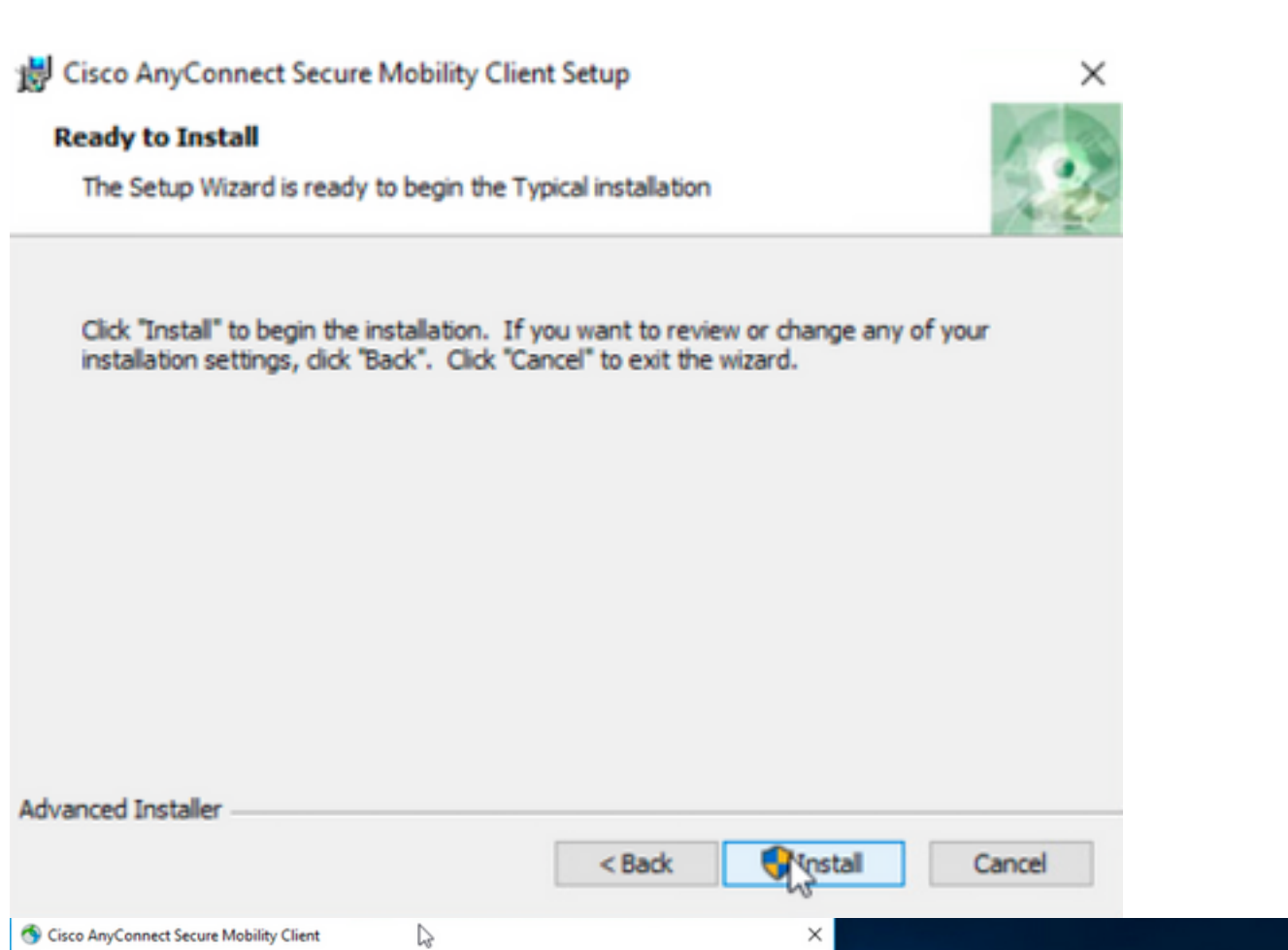

| S Cisco AnyConnect Secure Mobility Client                                                                                                    | ×                  |                                                                               |                  |
|----------------------------------------------------------------------------------------------------|--------------------|-------------------------------------------------------------------------------|------------------|
| Cisco AnyConnect Secure Mobility Client<br>Version 4.9.04053<br>© Copyright 2004 - 2020 Cisco Systems, Inc. All Rights Reserved<br>Cisco, the Cisco Logo, Cisco AnyConnect, AnyConnect and the AnyConnect logo are registered<br>trademarks or trademarks of Cisco and/or its affiliates in the United States and certain other countries.                                                                                                 | 9                  |                                                                               |                  |
| Installed Modules:<br>VPN, Customer Experience Feedback                                                                                                    |                    |                                                                               |                  |
| This product includes software developed by the OpenSSL Project for use in the OpenSSL Toolkit:<br>https://www.openssl.org<br>This product includes cryptographic software written by Eric Young (eay@cryptsoft.com)<br>This product incorporates the libcurl HTTP library:<br>Copyright (c) 1996 - 2019, Daniel Stenberg, (daniel@haxx.se).<br>End User License Agreement<br>Cisco Online Privacy Statement and the AnyConnect Supplement | .ı ı.ı ı.<br>cısco | Cisco AnyConnect Secure Mobility Client                                       |                  |
|                                                                                                    |                    |                                                                               |                  |
|                                                                                                    |                    | VPIE<br>Verify your network connection<br>10.3.3.2<br>No Network Connectivity | n.<br>V Connect  |
| shark                                                                                                    |                    | <b>\$</b> (1)                                                                 | allasta<br>cisco |
|                                                                                                    |                    |                                                                               |                  |

第6.3步此示例安装AnyConnect Umbrella漫游安全模块和\_anyconnect-win-hide-addremove-display.mst转换文件,两者均与AnyConnect版本4.9.04053的文件 匹配。

msiexec -i anyconnect-win-4.9.04053-umbrella-predeploy-k9.msi TRANSFORMS=\_anyconnect-win-hideaddremove-display.mst ARPSYSTEMCOMPONENT=1 -lvx\* install.log

| Command Prompt                                                                                                    | -         |         | ×  |
|----------------------------------------------------------------------------------------------------|-----------|---------|----|
| Microsoft Windows [Version 10.0.10586]<br>(c) 2015 Microsoft Corporation. All rights reserved.                                                                                                    |           |         |    |
| C:\Users\calo>cd C:\Users\calo\Downloads\anyconnect-win-4.9.04053-predeploy-k9                                                                                                    |           |         |    |
| C:\Users\calo\Downloads\anyconnect-win-4.9.04053-predeploy-k9>msiexec -i anyconnect-win-4.9.04053-umbr<br>nsi TRANSFORMS=_anyconnect-win-hide-addremove-display.mst ARPSYSTEMCOMPONENT=1 -lvx* install.log_ | ella-pred | eploy-k | 9. |
| Cisco AnyConnect Secure Mobility Client – – ×                                                                                                    |           |         |    |
| Ready to connect.                                                                                                    |           |         |    |
| Roaming Security:<br>Umbrella is inactive.<br>Profile is missing.                                                                                                    |           |         |    |
|                                                                                                    |           |         |    |

#### ASDMAnyConnect/AnyConnect

AnyConnect4.9.040534.9.0.6037AnyConnect

#### 配置步骤

1.WindowsAnyConnect

1.1WindowsVPNUmbrellaAnyConnect4.9.04053

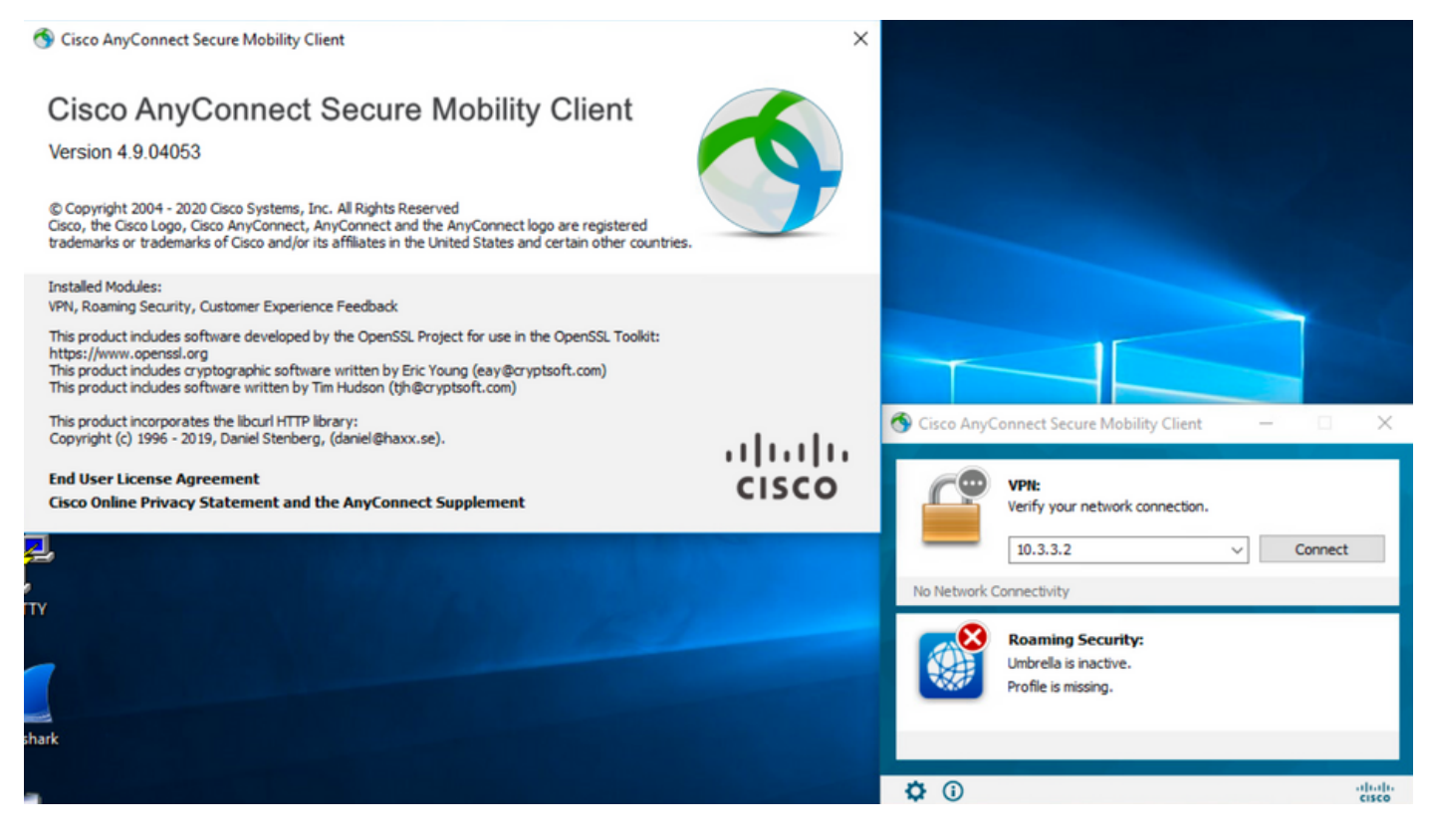

#### 2.WindowsAnyConnect

#### 2.1AnyConnectWindows

Windows AnyConnect 4.9.06037 (anyconnect-win-4.9.06037-webdeploy-k9.pkg)

How to Buy

Partners Employees CHRISTIAN HERNANDEZ RESENDIZ Q 👷 🗩 🔽 🕐

## Software Download

Downloads Home / Security / VPN and Endpoint Security Clients / Cisco VPN Clients / AnyConnect Secure Mobility Client / AnyConnect Secure Mobility Client v4.x / AnyConnect VPN Client Software- 4.9.06037

AnyConnect Secure Mobility Client v4.x Q Search. Release 4.9.06037 Expand All Collapse All Related Links and Documentation AnyConnect Ordering Guide Release Notes for 4.9.06037 🛨 🚖 습 습 습 (25) Read reviews Latest Release A My Notifications Licensing FAQ 4.10.00093 4.9.06037 AnyConnect 4.9 is available to customers with active AnyConnect Apex, Plus or VPN Only term/contracts. See the AnyConnect Ordering Guide for All Release ~ options, Software Download problems? Translations > Release Date File Information Size ISEComplianceModule > AnyConnect Pre-Deployment Package (Linux 64-bit) ± 👾 🖿 05-Feb-2021 26.18 MB anyconnect-linux64-4.9.06037-predeploy-k9.tar.gz AppSelector-2.0 > Application Programming Interface [API] (Linux 64-bit) 05-Feb-2021 6.84 MB + 👾 🖿 > Hostscan anyconnect-linux64-4.9.06037-vpnapi.tar.gz Android > AnyConnect Headend Deployment Package (Linux 64-bit) 05-Feb-2021 35.58 MB ± 👾 🖿 anyconnect-linux64-4.9.06037-webdeploy-k9.pk > 4.10 AnyConnect Pre-Deployment Package (Mac OS) 42.32 MB 05-Feb-2021 + \: 🖬 -k9.dmg NVM > os-4.9.06037-predeploy Application Programming Interface [API] (Mac OS) 05-Feb-2021 34.49 MB 4.9 ± ∵ ∎ connect-macos-4.9.06037-vpnapi.tar.gz 4.9.06037 AnyConnect Headend Deployment Package (Mac OS) 05-Feb-2021 58.21 MB ± ₩ 🗎 4.9.05042 connect-macos-4.9.06037-webdeploy-k9.pkg Language localization transform Pre-Deployment (Windows) 05-Feb-2021 0.63 MB ± \: ₽ 4.9.04053 anyconnect-win-4.9.06037-core-ypn-lang-predeploy-k9.zip Language localization transform Headend Deployment (Windows) 05-Feb-2021 0.63 MB ± ∵ ∎ anyconnect-win-4.9.06037-core-vpn-lang-webdeplov-k9.zip AnyConnect Pre-Deployment Package (Windows) - includes 05-Feb-2021 65.80 MB <u> +</u> 낮 🖿 individual MSI files anyconnect-win-4.9.06037-predeploy-k9.zip 141.65 MB Application Programming Interface [API] (Windows) 05-Feb-2021 ± 👾 🖿 anyconnect-win-4.9.06037-vpnapi.zip AnyConnect Headend Deployment Package (Windows) anyconnect-win-4.9.06037-webdeploy-k9.pkg 05-Feb-2021 76.37 MB ± 👾 🖿 步骤3.下载AnyConnect安装程序转换Windows文件。

第3.1步导航到思科软件下载页并下载与要在Windows计算机中安装的相同AnyConnect版本匹配的Windows AnyConnect安装程序转换文件。

在本示例中,下载AnyConnect版本4.9.06037(tools-anyconnect-win-4.9.06037-transforms.zip)的转换文件。

| All Release         | ~ | AnyConnect 4.9 is available to customers with active AnyConnect Apex, Plus or VPN Only term/contracts. See the AnyConnect Ordering Guide for options. Software Download problems? |              |           |              |
|---------------------|---|----------------------------------------------------------------------------------------------------|--------------|-----------|--------------|
| Translations        | > | File Information                                                                                                    | Release Date | Size      |              |
| ISEComplianceModule | > | AnyConnect Pre-Deployment Package (Linux 64-bit)                                                                                                    | 05-Feb-2021  | 26.18 MB  | ± \: 🖬       |
| AppSelector-2.0     | > | Application Programming Interface [API] (Linux 64-bit)                                                                                                    | 05-Eeb-2021  | 6.94 MR   | + \_ =       |
| Hostscan            | > | anyconnect-linux64-4.9.06037-vpnapi.tar.gz                                                                                                    | 03-160-2021  | 0.04 MD   | - # <b>-</b> |
| Android             | > | AnyConnect Headend Deployment Package (Linux 64-bit)<br>anyconnect-linux64-4.9.06037-webdeploy-k9.pkg                                                                             | 05-Feb-2021  | 35.58 MB  | ±∵           |
| NVM                 | > | AnyConnect Pre-Deployment Package (Mac OS)<br>anyconnect-macos-4.9.06037-predeploy-k9.dmg                                                                                         | 05-Feb-2021  | 42.32 MB  | ± \: 🖬       |
| 4.9                 | ~ | Application Programming Interface [API] (Mac OS)<br>anyconnect-macos-4.9.06037-vpnapi.tar.gz                                                                                      | 05-Feb-2021  | 34.49 MB  | ± \: 🖬       |
| 4.9.05042           |   | AnyConnect Headend Deployment Package (Mac OS)<br>anyconnect-macos-4.9.06037-webdeploy-k9.pkg                                                                                     | 05-Feb-2021  | 58.21 MB  | ±₩∎          |
| 4.9.04053           |   | Language localization transform Pre-Deployment (Windows) anyconnect-win-4.9.06037-core-vpn-lang-predeploy-k9.zip                                                                  | 05-Feb-2021  | 0.63 MB   | ±₩∎          |
|                     |   | Language localization transform Headend Deployment (Windows) anyconnect-win-4.9.06037-core-vpn-lang-webdeploy-k9.zip                                                              | 05-Feb-2021  | 0.63 MB   | ±₩∎          |
|                     |   | AnyConnect Pre-Deployment Package (Windows) - includes<br>individual MSI files<br>anyconnect-win-4.9.06037-predeploy-k9.zip                                                       | 05-Feb-2021  | 65.80 MB  | ± ∵ ∎        |
|                     |   | Application Programming Interface [API] (Windows) anyconnect-win-4.9.06037-vpnapi.zip                                                                                             | 05-Feb-2021  | 141.65 MB | ± \: 🖬       |
|                     |   | AnyConnect Headend Deployment Package (Windows) anyconnect-win-4.9.06037-webdeploy-k9.pkg                                                                                         | 05-Feb-2021  | 76.37 MB  | ± \: 🖬       |
|                     |   | AnyConnect Pre-Deployment Package (Windows 10 ARM64) -<br>includes individual MSI files<br>anyconnect-win-arm64-4.9.06037-predeploy-k9.zip                                        | 05-Feb-2021  | 34.13 MB  | ± ∵ ∎        |
|                     |   | AnyConnect Headend Deployment Package (Windows 10 ARM64) anyconnect-win-arm64-4.9.06037-webdeploy-k9.pkg                                                                          | 05-Feb-2021  | 43.83 MB  | ± \:/ 🖿      |
|                     |   | Profile Editor (Windows)<br>tools-anyconnect-win-4.9.06037-profileeditor-k9.msi                                                                                                   | 05-Feb-2021  | 10.61 MB  | ± \: 🖬       |
|                     |   | AnyConnect Installer Transforms (Windows)<br>tools-anyconnect-win-4.9.06037-transforms.zip                                                                                        | 05-Feb-2021  | 0.05 MB   | ± \: 🖬       |

#### 步骤4.解压缩下载的AnyConnect转换文件。

4.9.06037

#### 第4.1 T tools-anyconnect-win-4.9.06037-transforms.zip文件将在下一个文件夹路径C:\Users\calo\Downloads\tools-anyconnect-win-4.9.06037-transforms上解 压。

tools-anyconnect-win-4.9.06037-transforms

Home Share View

← → ~ ↑ \_ > This PC > Downloads > tools-anyconnect-win-4.9.06037-transforms

| 📌 Quick access                | Name                                                    | Date modified     | Туре     | Size  |
|-------------------------------|---------------------------------------------------------|-------------------|----------|-------|
| <ul> <li>On «Drive</li> </ul> | anyconnect-win-hide-addremove-display.mst               | 4/19/2021 6:06 PM | MST File | 14 KB |
| OneDrive                      | anyconnect-win-lockdown.mst                             | 4/19/2021 6:06 PM | MST File | 14 KB |
| 💻 This PC                     | _anyconnect-win-reboot-reallysuppress.mst               | 4/19/2021 6:06 PM | MST File | 32 KB |
| Desktop                       | anyconnect-win-disable-customer-experience-feedback.mst | 4/19/2021 6:06 PM | MST File | 32 KB |
| Documents                     | anyconnect-win-enablefips.mst                           | 4/19/2021 6:06 PM | MST File | 14 KB |
|                               | anyconnect-win-gui-desktop-shortcut.mst                 | 4/19/2021 6:06 PM | MST File | 32 KB |
| Music                         | anyconnect-win-reset-adapter-mtu.mst                    | 4/19/2021 6:06 PM | MST File | 32 KB |
| J Music                       | anyconnect-win-strict-cert-policy.mst                   | 4/19/2021 6:06 PM | MST File | 14 KB |
| Pictures                      | vpngina_anyconnect-win-reboot-reallysuppress.mst        | 4/19/2021 6:06 PM | MST File | 32 KB |

步骤5.打开ASDM,并使用您的凭证连接到ASA。

步骤6.将AnyConnect头端部署包从PC传输到ASA闪存。

第6.1步导航到Tools > File Management > File Transfer > Between Local PC和Flash,并将AnyConnect头端部署包版本4.9.06037(anyconnect-win-4.9.06037webdeploy-k9.pkg)传输到ASA闪存。

| Cisco ASDM 7.14(1) for ASA - 10.1.1.2                                                                                 |                                                                         |                                                             |                        |
|----------------------------------------------------------------------------------------------------|-------------------------------------------------------------------------|-------------------------------------------------------------|------------------------|
| File View Tools Wizards Window Help                                                                                   |                                                                         | Type to                                                     | pic to search          |
| 🔥 Home 🦓 Configuration 🔯 Monitoring 🛄 Save 🔇 R                                                                        | efresh 🔇 Back 🕥 Forward 🦻 Help                                          |                                                             |                        |
| Device List Bookmari                                                                                                  |                                                                         |                                                             | ××                     |
| Device List     Add      Delete      Of      Drag and drop files between y                                            | our local computer and flash to upload or download t                    | hem.                                                        |                        |
| Fol                                                                                                    |                                                                         | Dial (a)                                                    |                        |
| ■ 10.1.1.1                                                                                                    | 🖎 Refresh 🔼 New 🗊 Delete                                                | Back ⇒ Fwd ★ Up ▲ Refresh ▲ New                             | Delete                 |
| 10.1.1.2<br>10.1.1.5                                                                                                  |                                                                         |                                                             | <u> </u>               |
|                                                                                                    | .06037-predeploy-k9                                                     | B-Cal smart-log                                             |                        |
| Device Management                                                                                                    | in a su                                                                 | lig                                                         |                        |
| Management Access                                                                                                    | in- 🔚 Status                                                            | ×                                                           |                        |
| ASDM/HTTPS/Telr ACprofile 1.xml                                                                                       | Please wait while ASDM is uploading                                     | file to flash. 72043_UTC                                    |                        |
| HTTP Non-Browseanyconnect-win-4.10.00                                                                                 |                                                                         | 20430_UTC                                                   |                        |
| Command Line (C                                                                                                    | <sub>18</sub> , <b>M</b>                                                |                                                             |                        |
| ICMP                                                                                                    | 55 64%<br>55                                                            |                                                             |                        |
| Management Inte                                                                                                    | 04 Transferred 57,409,536 of 80,078,                                    | 530 bytes                                                   |                        |
| SNMP                                                                                                    | 03, <u>перерој кајро</u> д                                              | 0032_01C                                                    |                        |
| Management Acc     masa9-14-2-13-smp-k8.bi     Licensing     Gisco Firepower Mamt                                     | n<br>Center Patch-6.6.0.1-7.sh.R                                        | FSCK0000.REC<br>FSCK0001.REC                                |                        |
| Cisco_Firepower_Mgmt                                                                                                  | Center_Patch-6.6.0.1-7.sh.R                                             | -FSCK0002.REC                                               |                        |
| Device Setup     F     Cisco_Firepower_Mgmt      Cisco_Firepower_Mgmt                                                 | Center_Upgrade-6.4.0-113.sl<br>Center_Upgrade-6.6.0-90.sh               | FSCK0003.REC<br>FSCK0004.REC                                |                        |
| Firewall                                                                                                    | Center Ungrade-6.6.1-91.sh. >                                           | -FSCK0005.REC                                               | ~                      |
| Remote Access VPN                                                                                                    |                                                                         |                                                             |                        |
| Site-to-Site VPN                                                                                                    | Close H                                                                 | elp                                                         |                        |
|                                                                                                    |                                                                         |                                                             |                        |
| 第7.2步然后,选择Replace相Browse Flash以将旧的Any<br>Cisco ASDM 7.14(1) for ASA - 10.1.1.2<br>File View Tools Wizards Window Help | /Connect头端部者包4.9.04053版替换为之                                             | 2前传输到内存的4.9.06037。                                          | Ту                     |
| Home Configuration Monitoring Sa                                                                                      | ve 💽 Refresh 💽 Back 🔘 Forward                                           | d 🦻 Help                                                    |                        |
| Device List Bookmarks                                                                                                 | Configuration > Remote Access VI                                        | <u> PN &gt; Network (Client) Access</u> > <u>AnyConr</u>    | ect Client Softwa      |
| Device List $\Box + \times$                                                                                           | AnyConnect Client Images                                                |                                                             |                        |
| 🕈 Add 🔟 Delete 🔊 Connect                                                                                              | Cisco AnyConnect Client packages car                                    | be downloaded from the Cisco Web using the                  | e search string 'AnyCo |
| Find: Go                                                                                                    | The user-agent of a browser to<br>You can also minimize connection setu | an image.<br>In time by moving the image used by the most ( | commonly encounter     |
| □ 10.1.1.1<br>□ 10.1.1.2                                                                                              |                                                                         |                                                             |                        |
| 10.1.1.5                                                                                                    | Add Replace Delete                                                      | • •                                                         |                        |
|                                                                                                    | Image                                                                   |                                                             | Regular expres         |
| D                                                                                                    | disk0:/anyconnect-win-4.9.04053-we                                      | bdeploy-k9.pkg                                              |                        |
|                                                                                                    | 1                                                                       |                                                             |                        |
| AnyConnect Connection Profiles                                                                                        | Replace AnyConnect Clien                                                | t Image                                                     | ×                      |
| AnyConnect Client Profile                                                                                             |                                                                         |                                                             |                        |
| AnyConnect Client Software                                                                                            | AnyConnect Image: (0:/anyconn                                           | hect-win-4.9.04053-webdeploy-k9.pkg                         | owse Flash             |
| Group Policies                                                                                                    |                                                                         |                                                             | Upload                 |
| IPsec(IKEv 1) Connection Profiles                                                                                     | Regular expression to match us                                          | er-agent                                                    | ×                      |
| IPsec(IKEv2) Connection Profiles                                                                                      |                                                                         | Consul Units                                                |                        |
| - Address Assignment                                                                                                  | UK UK                                                                   | Cancel Help                                                 |                        |
| Assignment Policy                                                                                                    |                                                                         |                                                             |                        |
|                                                                                                    |                                                                         |                                                             |                        |
| Device Setup                                                                                                    | -                                                                       |                                                             |                        |
| Firewall                                                                                                    |                                                                         |                                                             |                        |
|                                                                                                    |                                                                         |                                                             |                        |

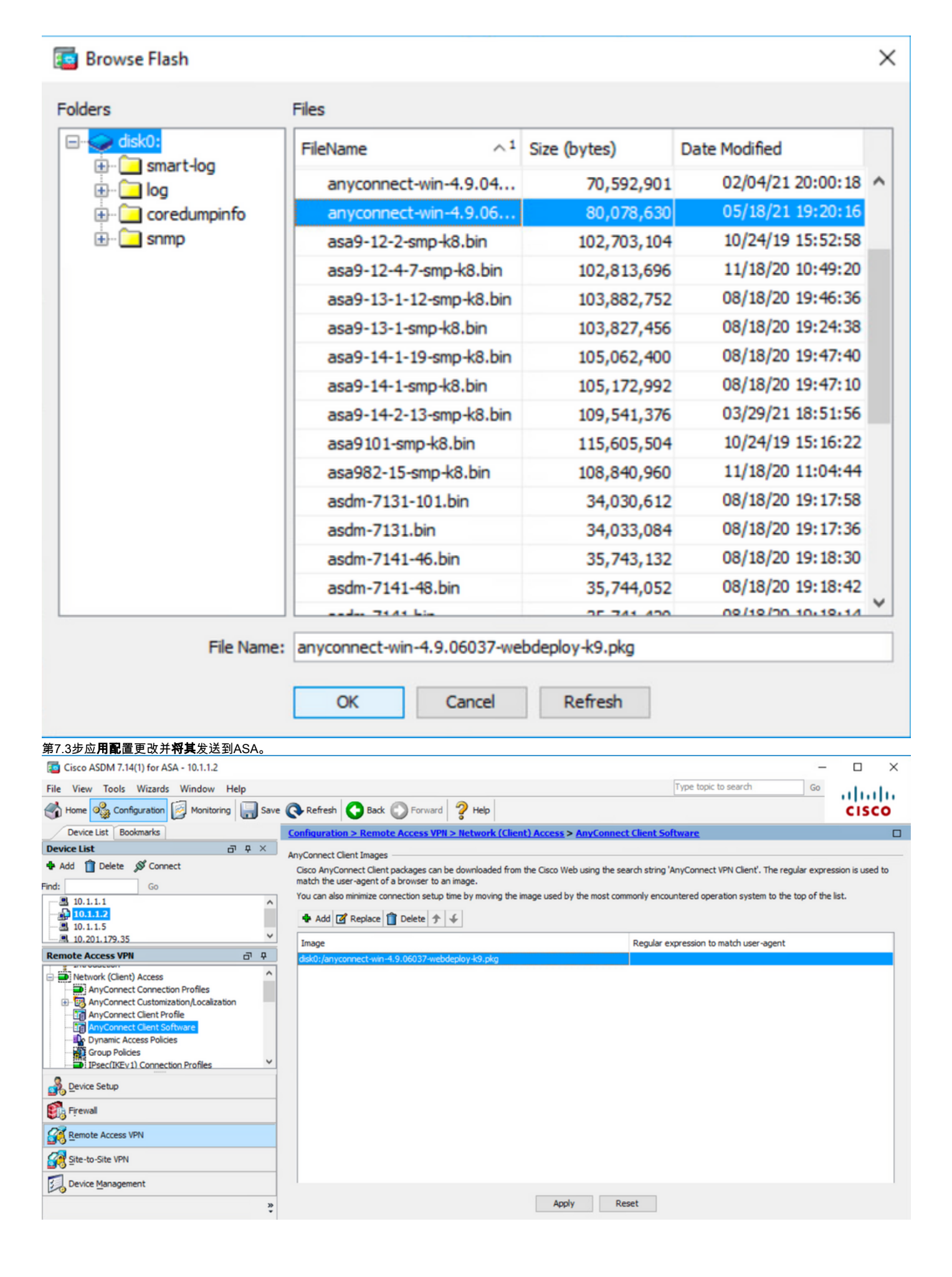

| Preview CLI Commands                                                                                                    | 5                                                                             |                                                                                                    |                                                                                                   |                                                                     | ×               |
|----------------------------------------------------------------------------------------------------|-------------------------------------------------------------------------------|----------------------------------------------------------------------------------------------------|---------------------------------------------------------------------------------------------------|---------------------------------------------------------------------|-----------------|
| The following CLI commands a<br>click Send. To not send the co                                                                                                    | are generated based<br>ommands and continu                                    | on the changes you n<br>le making changes in A                                                         | nade in ASDM. To sen<br>ASDM, click Cancel.                                                       | d the commands to t                                                 | the ASA,        |
| no anyconnect image di<br>anyconnect image disk0                                                                                                    | sk0:/anyconnect-win<br>:/anyconnect-win-4.9                                   | -4.9.04053-webdeplo<br>9.06037-webdeploy-k                                                             | y-k9.pkg 1<br>9.pkg 1                                                                             |                                                                     |                 |
|                                                                                                    |                                                                               |                                                                                                    |                                                                                                   | -                                                                   |                 |
|                                                                                                    | Send                                                                          | Cancel                                                                                                 | Save To File                                                                                      |                                                                     |                 |
| 単熟6.寺入AnyConnectが例れ夜文件。<br>第8.1步导航到ASDM Configuration > R<br>第8.2步导入AnyConnect版本4.9.06037<br>输入以下值:<br>名称: <b>_anyconnect-lockdown</b><br>平台: <b>赢</b><br>选择文件 — 本地计算机 <b>:C:\Users\calo\</b> | temote Access VPN > Cu:<br>_anyconnect-win-lockdow<br>Downloads\tools-anyconn | stomized Installer Transforr<br><b>/n.mst</b> sample transforms文<br><b>/ect-win-4.9.06037-transfor</b> | ms > Import <b>,然后导入所</b> 需<br>∶件,以启用 <b>CORE &amp; VPN</b><br>ms <b>∖_anyconnect-win-lockd</b> o | ŀ的示例转换文件。<br>和Umbrella <b>漫游安全模</b> 块的<br>own.mst                   | 的锁定。            |
| Cisco ASDM 7.14(1) for ASA - 10.1.1.2                                                                                                    |                                                                               |                                                                                                    | Tun                                                                                               | -                                                                   |                 |
| File View Tools Wizards Window Help                                                                                                    | Sava 🔿 Dafrach 🥎 Back                                                         | Converd 2 Help                                                                                         | Туре                                                                                              | Go Go                                                               | ahaha           |
| Device List Bookmarks                                                                                                    | Configuration > Remote                                                        | Access VPN > Network (Client) Acc                                                                      | cess > AnyConnect Customization                                                                   | n/Localization > Customized In                                      | staller _       |
| Device List 🗗 🖓                                                                                                    | × Transforms                                                                  |                                                                                                    |                                                                                                   |                                                                     | U               |
| Add Delete Sconnect                                                                                                    | Import AnyConnect Custo                                                       | mization Objects                                                                                       | ndules and scripts on the device. Thes                                                            | e objects will be served by the ASA of<br>the side navigation tree. | on request from |
| ■ 10.1.1.1<br>■ 10.1.1.2<br>■ 10.1.1.5                                                                                                    | Name: _anyconnect-lockdo                                                      | wn                                                                                                    |                                                                                                   |                                                                     |                 |
| Remote Access VPN                                                                                                    | Select a file                                                                 | •                                                                                                    |                                                                                                   |                                                                     |                 |
| AnyConnect Connection Profiles     AnyConnect Customization/Localization     B Resources     B Binary     Script     GO GUI Text and Messages     GO Listomized Installer Transforms          | Local computer     Path: C:     Flash file system     Path:                   | \Users\calo\Downloads\tools-anyconne                                                                   | Browse Local Files<br>Browse Flash                                                                |                                                                     |                 |
| Localized Installer Transforms                                                                                                    | O Remote server                                                               |                                                                                                    |                                                                                                   |                                                                     |                 |
| Device Setup                                                                                                    | Path ftp 🗸 ://                                                                |                                                                                                    | ]                                                                                                 |                                                                     |                 |
| 👬 Firewall                                                                                                    | Impo                                                                          | rt Now Cancel H                                                                                        | lelp                                                                                              |                                                                     |                 |
| Remote Access VPN                                                                                                    |                                                                               |                                                                                                    |                                                                                                   |                                                                     |                 |
| Site-to-Site VPN                                                                                                    |                                                                               |                                                                                                    |                                                                                                   |                                                                     |                 |
| Device Management                                                                                                    |                                                                               |                                                                                                    |                                                                                                   |                                                                     |                 |
|                                                                                                    |                                                                               |                                                                                                    |                                                                                                   |                                                                     |                 |

| Import AnyConnect Customization Objects                    | $\times$ |
|------------------------------------------------------------|----------|
| Name:anyconnect_lockdown                                   |          |
| Platform: win 🗸                                            |          |
| Select Information                                         |          |
| Entry _anyconnect_lockdown has been successfully imported. |          |
| ОК                                                         |          |
| Path ftp 🗸 ://                                             |          |
| Import Now Cancel Help                                     |          |

注意: AnyConnect\_anyconnect-win-lockdown.mst示例转换文件适用于任何需要的AnyConnect模块。

第8.3步导入AnyConnect版本4.9.06037**\_anyconnect-win-hide-addremove-display.mst** sample transforms文件,以便从添加/删除程序列表中为**CORE & VPN和 Umbrella漫游安全模块**启用隐藏。

#### 输入以下值: 名称:**\_anyconnect-hideaddremove**

平台:贏

选择文件:C:\Users\calo\Downloads\tools-anyconnect-win-4.9.06037-transforms\\_anyconnect-win-hide-addremove-display.mst

| Cisco ASDM 7.14(1) for ASA - 10.1.1.2                                                                                                    |                                                                                                    |                                                                          | - 🗆 🗙               |
|----------------------------------------------------------------------------------------------------|----------------------------------------------------------------------------------------------------|--------------------------------------------------------------------------|---------------------|
| File View Tools Wizards Window Help                                                                                                    |                                                                                                    | Type topic to search                                                     | Go                  |
| Home 🖓 Configuration 🔯 Monitoring                                                                                                    | ave 🔇 Refresh 🔇 Back 🔘 Forward 🦻 Help                                                                                                    |                                                                          | CISCO               |
| Device List Bookmarks                                                                                                    | Configuration > Remote Access VPN > Network (Client) Access > AnyConnect Custor                                                                                                    | mization/Localization > Customiz                                         | ed Installer        |
| Device List         Image: Connect           # Add         Image: Delete         State           Find:         Go           Image: Image: | This name lists the AnsConnect-austomization binary executable modules and excitos on the devi<br>Import AnyConnect Customization Objects Name:anyconnect-hideaddremov Platform: win | ice. These objects will be served by the<br>X left side navigation tree. | ASA on request from |
| Remote Access VPN                                                                                                    | Select a file                                                                                                    |                                                                          |                     |
| AnyConnect Connection Profiles  AnyConnect Customization/Localization  Binary  G Script  GUI Text and Messages  Customized Installer Transforms  Customized Installer Transforms                                                                                                    | Local computer     Path: C:\Users\calo\Downloads\tools-anyconne\     Browse Local Files     Flash file system     Path: Browse Flash     Remote server                               |                                                                          |                     |
| Device Setup                                                                                                    | Path ftp 🗸 ://                                                                                                    |                                                                          |                     |
| Firewall                                                                                                    | Import Now Cancel Help                                                                                                    |                                                                          |                     |
| Remote Access VPN                                                                                                    |                                                                                                    |                                                                          |                     |
| Site-to-Site VPN                                                                                                    |                                                                                                    |                                                                          |                     |
| Device Management                                                                                                    |                                                                                                    |                                                                          |                     |
|                                                                                                    | » Apply Reset                                                                                                    |                                                                          |                     |

| 🧧 Import  | AnyConnect Customization Objects                                | $\times$ |
|-----------|-----------------------------------------------------------------|----------|
| Name:     | anyconnect-hideaddremove                                        |          |
| Platform: | win 🗸                                                           |          |
| Sele 🔁 In | formation                                                       | ×        |
|           | Entry _anyconnect-hideaddremove has been successfully imported. |          |
|           | OK                                                              |          |
| Path      | ftp v ://                                                       |          |
|           | Import Now Cancel Help                                          |          |

**注意**: \_anyconnect-win-hide-addremove-display.mstsample转换文件适用于任何需要的 AnyConnect模块。

## 第8.4步保**存配**置更改并**将其**发送到ASA。

| Cisco ASDM 7.14(1) for ASA - 10.1.1.2<br>File View Tools Wizards Window Help<br>Home Configuration A Monitoring San                                                                                                | e 🐼 Refresh 🔿 Back 🔿 Forward 🦻 Help                                                                                                    | Type topic to search Go                                                                                                    |
|----------------------------------------------------------------------------------------------------|----------------------------------------------------------------------------------------------------|----------------------------------------------------------------------------------------------------|
| Device List Bookmarks                                                                                                    | Configuration > Remote Access VPN > Network (Client) Access > Any<br>Transforms                                                                                                    | rConnect Customization/Localization > Customized Installer                                                                                |
| Add      Delete      Connect      Int:     Go     I0.1.1.1                                                                                                    | This panel lists the AnyConnect-customization binary executable modules and the AnyConnect client. To easily view and manage only the scripts, please go the Import I Export Delete | scripts on the device. These objects will be served by the ASA on request from<br>to the 'Script' panel in the left side navigation tree. |
| - 😭 10.1.1.2<br>- 🖻 10.1.1.5<br>- 🖉 10.201.179.35                                                                                                    | Platform<br>Win                                                                                                    | Object Name<br>_anyconnect-hideaddremove<br>anyconnect-lockdown                                                                           |
| Remote Access VPN 🗗 🖗                                                                                                    |                                                                                                    |                                                                                                    |
| AnyConnect Connection Profiles     AnyConnect Customization/Localization     Seript     GUI Text and Messages     GUI Text and Messages     GUI Customized Installer Transforms     Localized Installer Transforms |                                                                                                    |                                                                                                    |

| Tisco ASDM 7.14(1) for ASA - 10.1.1.2                                                                                                    |                                                                                                    |                                                     | - 🗆 X              |
|----------------------------------------------------------------------------------------------------|----------------------------------------------------------------------------------------------------|-----------------------------------------------------|--------------------|
| File View Tools Wizards Window Help                                                                                                    | Туре                                                                                                    | topic to search G                                   | °                  |
| Home 🎭 Configuration 🔯 Monitoring                                                                                                    | Save 🔇 Refresh 🔇 Back 🔘 Forward 🦻 Help                                                                                                    | _                                                   | CISCO              |
| Device List Bookmarks                                                                                                    | Preview CLI Commands                                                                                                    | K calization > Customized                           | Installer 🛛        |
| Device List         □           ♣ Add         ① Delete         ∅ Connect           Find:         Go           □         □         □           ■         □         □                                                                                                    | he following CLI commands are generated based on the changes you made in ASDM. To send the commands to the<br>ISA, dick Send. To not send the commands and continue making changes in ASDM, click Cancel.<br>write mem | ects will be served by the A<br>de navigation tree. | SA on request from |
| 10.1.1.5<br>                                                                                                    |                                                                                                    |                                                     |                    |
| Remote Access VPN         AnyConnect Connection Profiles         AnyConnect Customization,Localization         Binary         Script         GUI Text and Messages         Localized Installer Transforms         Localized Installer Transforms         Prive Setup         Firewall         Sterve Access VPN         Sterve To-Site VPN | Send Cancel Save To File                                                                                                    |                                                     |                    |
| Device Management                                                                                                    |                                                                                                    | _                                                   |                    |
|                                                                                                    | P Apply Reset                                                                                                    |                                                     |                    |

#### **注意:**在撰写本文时,用于导入示例转换文件的名称在名称开头必须带有下划线"\_",这将强 制导入的示例转换用于任何AnyConnect模块。如果在名称开头使用不带下划线的其他名称 ,则导入的转换示例仅适用于CORE & VPN Anyconnect模块(CSCvy38427)<u>的转</u>换。

步骤9. AnyConnect Web部署自动更新。

第9.1步强制CORE & VPN和Umbrella漫游安全模块执行AnyConnect Web部署自动更新操作。

此处已配置ASA AnyConnect以允许CORE & VPN和Umbrella漫游安全模块自动更新:

webvpn enable outside anyconnect image disk0:/anyconnect-win-4.9.06037-webdeploy-k9.pkg 1 anyconnect enable tunnel-group-list enable group-policy ANYCONNECT\_GP1 internal group-policy ANYCONNECT\_GP1 attributes vpn-tunnel-protocol ssl-client ssl-clientless split-tunnel-policy tunnelspecified split-tunnel-network-list value SPLIT\_TUNNEL1 webvpn anyconnect modules value umbrella tunnel-group MY\_TUNNEL1 type remote-access tunnel-group MY\_TUNNEL1 general-attributes address-pool VPN\_POOL1 default-group-policy ANYCONNECT\_GP1 tunnel-group MY\_TUNNEL1 webvpnattributes group-alias SSL\_TUNNEL1 enable

第9.2步从在Windows计算机上运行版本4.9.04053的AnyConnect客户端开始连接到ASA头端。

| S Cisco Any  | Connect Secure Mobility Client                                    | _   |         | $\times$        |
|--------------|-------------------------------------------------------------------|-----|---------|-----------------|
|              | VPN:<br>Exiting. Upgrade in progress.<br>10.3.3.2                 | ~   | Connect |                 |
|              | Roaming Security:<br>Umbrella is inactive.<br>Profile is missing. |     |         |                 |
| <b>¢</b> ()  |                                                                   |     |         | uluilu<br>cisco |
| AnyConnect S | ecure Mobility Client Download                                    | der |         |                 |

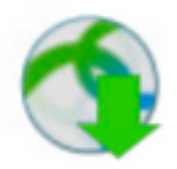

The AnyConnect Downloader is installing AnyConnect Secure Mobility Client 4.9.06037. Please wait...

## AnyConnect Secure Mobility Client Downloader

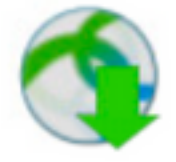

The AnyConnect Downloader is installing AnyConnect Umbrella Roaming Security 4.9.06037. Please wait...

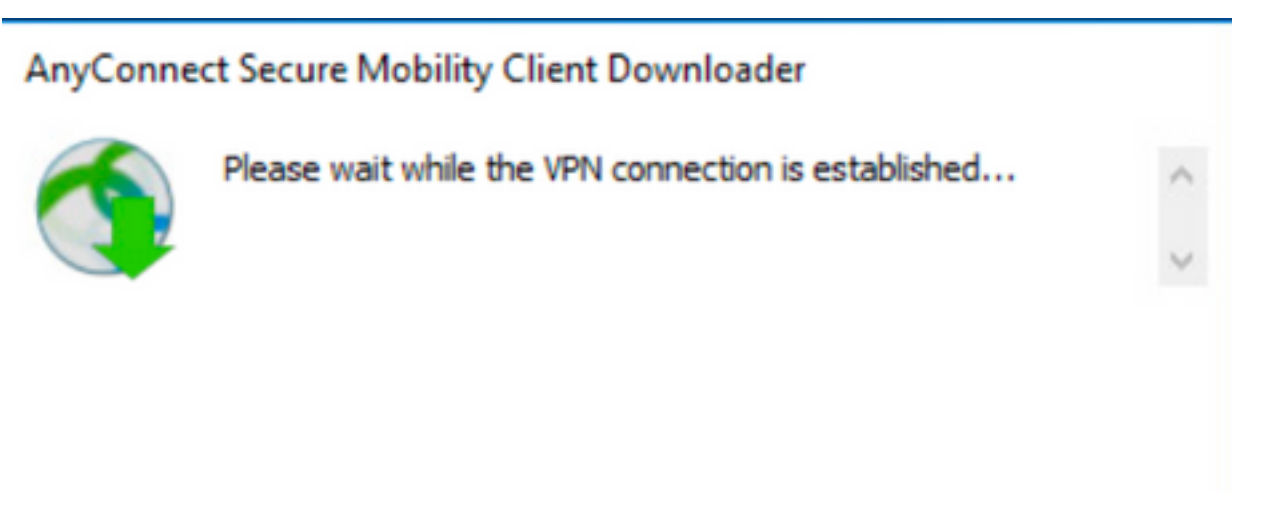

#### 第9.3步之后,AnyConnect Core & VPN和Umbrella漫游安全模块将更新为4.9.06037版,并启用锁定和从添加/删除程序列表功能中隐藏。

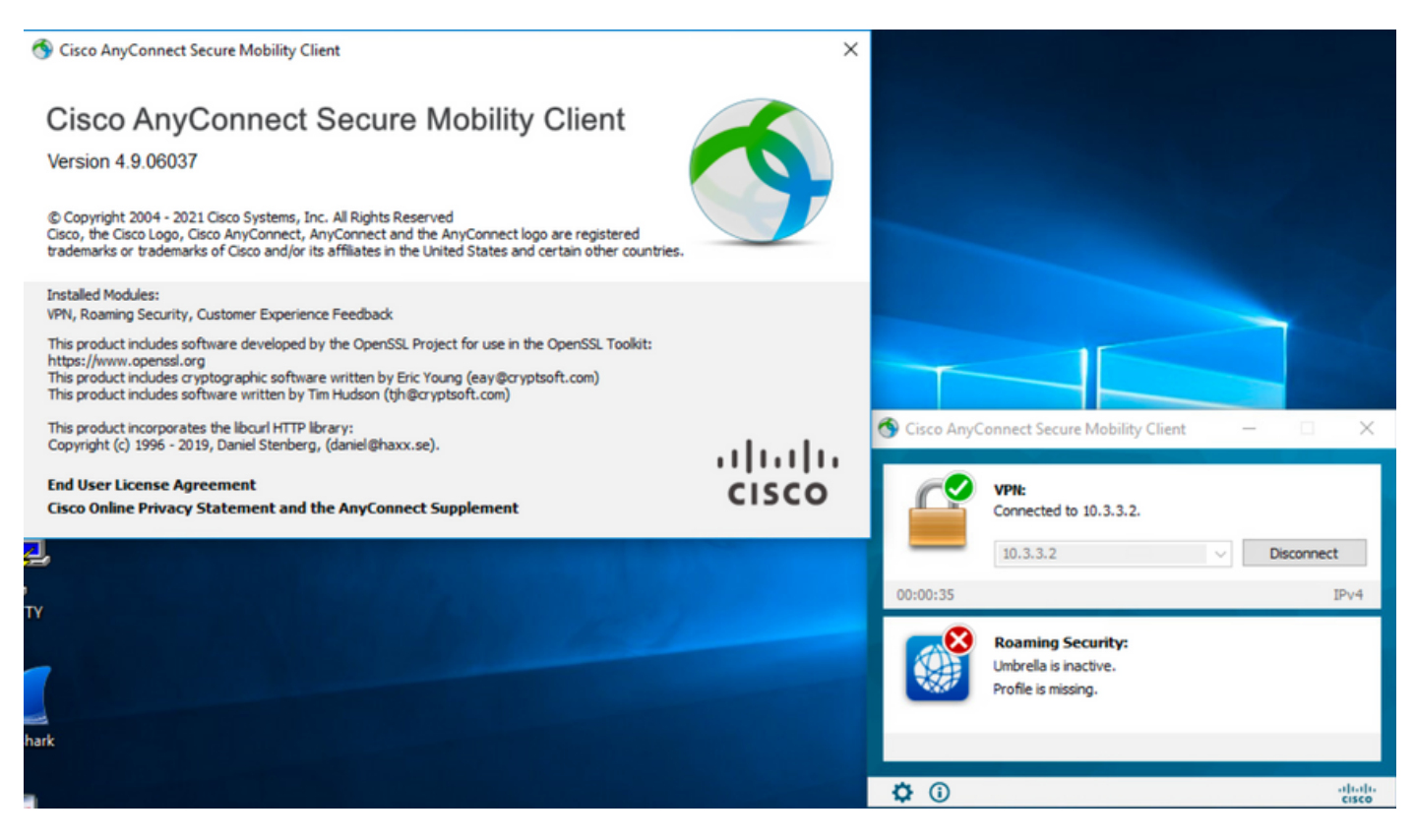

## 验证

#### AnyConnect

步骤1.打开Windows服务(services.msc),如下所示。

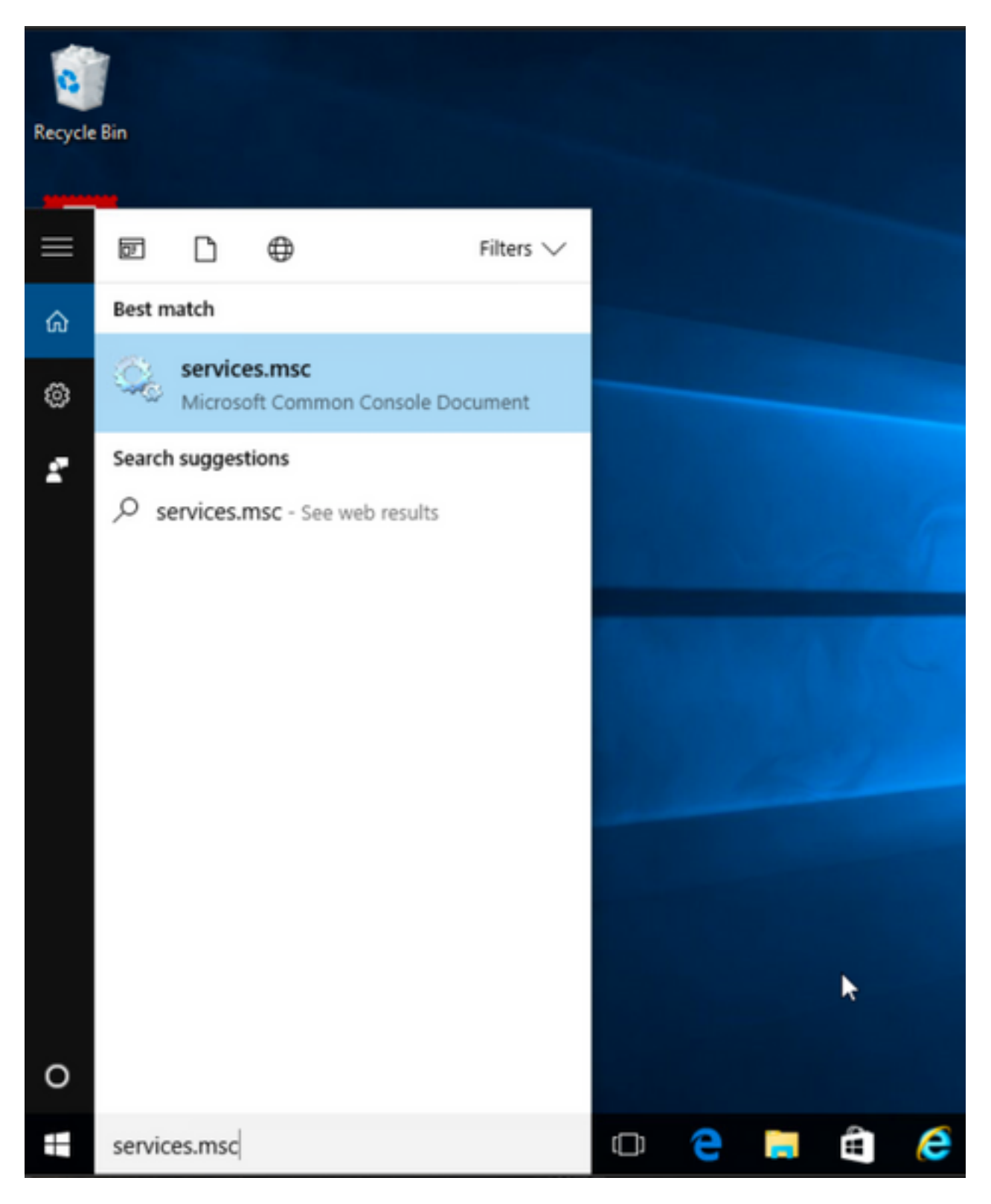

## 2.rCORE & VPNUmbrella Roaming SecurityVPN

AnyConnect

#### Services

File Action View Help

| Services (Local) | Name                                                                                                    | Description Sta | tatus  | Startup Type  | Log On As   |   | ^ |
|------------------|----------------------------------------------------------------------------------------------------|-----------------|--------|---------------|-------------|---|---|
|                  | 🖏 BranchCache                                                                                                    | This service    |        | Manual        | Network S   |   |   |
|                  | Certificate Propagation                                                                                                    | Copies user Ru  | unning | Manual        | Local Syste |   |   |
|                  | Cisco AnyConnect Secure Mobility Agent                                                                                                    | Cisco AnyC Ru   | unning | Automatic     | 6           |   |   |
|                  | 🖏 Cisco AnyConnect SWG Agent                                                                                                    | Cisco AnyC      |        | Manual        | Start       |   |   |
|                  | Cisco AnyConnect Umbrella Roaming Security Agent                                                                                                    | Cisco AnyC Ru   | unning | Manual        | Stop        |   |   |
|                  | Client License Service (ClipSVC)                                                                                                    | Provides inf    |        | Manual (Trig. | Pause       |   |   |
|                  | 🖏 CNG Key Isolation                                                                                                    | The CNG ke Ru   | unning | Manual (Trig. | Resume      |   |   |
|                  | 🖏 COM+ Event System                                                                                                    | Supports Sy Ru  | unning | Automatic     | Restart     |   |   |
|                  | 🖏 COM+ System Application                                                                                                    | Manages th Ru   | unning | Manual        |             |   |   |
|                  | 🖏 Computer Browser                                                                                                    | Maintains a Ru  | unning | Manual (Trig. | All Tasks   | > |   |
|                  | Connected Device Platform Service                                                                                                    | This service    |        | Disabled      | Refresh     |   |   |
|                  | Connected User Experiences and Telemetry                                                                                                    | The Connec Ru   | unning | Automatic     | -           |   |   |
|                  | CoreMessaging                                                                                                    | Manages co Ru   | unning | Automatic     | Properties  |   |   |
|                  | 🖏 Credential Manager                                                                                                    | Provides se Ru  | unning | Manual        | Help        |   |   |
|                  | Cryptographic Services                                                                                                    | Provides thr Ru | unning | Automatic     | INCOMUN J.  |   |   |
|                  | 🖏 Data Sharing Service                                                                                                    | Provides da Ru  | unning | Manual (Trig  | Local Syste |   |   |
|                  | Contraction Publishing Service                                                                                                    | The DCP (D      |        | Manual (Trig  | Local Syste |   |   |
|                  | COM Server Process Launcher                                                                                                    | The DCOM Ru     | unning | Automatic     | Local Syste |   |   |
|                  | 🖏 Delivery Optimization                                                                                                    | Performs co Ru  | unning | Automatic (D  | Local Syste |   |   |
|                  | Cevice Association Service                                                                                                    | Enables pair    |        | Manual (Trig  | Local Syste |   |   |
|                  | Certification Control Control  | Enables a c     |        | Manual (Trig  | Local Syste |   |   |
|                  | Control Control Contro | Performs D      |        | Manual        | Local Syste |   |   |
|                  | 🖏 Device Setup Manager                                                                                                    | Enables the Ru  | unning | Manual (Trig  | Local Syste |   |   |

🔍 Services

File Action View Help

| 🖛 🏟 📊 🖾 🖾 📷 🛛    | ▶ <b>Ⅲ</b> II IÞ                                   |              |         |              |             |   |
|------------------|----------------------------------------------------|--------------|---------|--------------|-------------|---|
| Services (Local) | Name                                               | Description  | Status  | Startup Type | Log On As   | ^ |
|                  | SranchCache                                        | This service |         | Manual       | Network S   |   |
|                  | Certificate Propagation                            | Copies user  | Running | Manual       | Local Syste |   |
|                  | Cisco AnyConnect Secure Mobility Agent             | Cisco AnyC   | Running | Automatic    | Local Syste |   |
|                  | Cisco AnyConnect SWG Agent                         | Cisco AnyC   |         | Manual       | Local Syste |   |
|                  | 🙀 Cisco AnyConnect Umbrella Roaming Security Agent | Cisco AnyC   | Running | Manual       | Local Syste |   |
|                  | Client License Service (ClipSVC)                   | Provides inf |         | Manual (Trig | Start       |   |
|                  | CNG Key Isolation                                  | The CNG ke   | Running | Manual (Trig | Stop        |   |
|                  | COM+ Event System                                  | Supports Sy  | Running | Automatic    | Pause       |   |
|                  | COM+ System Application                            | Manages th   | Running | Manual       | Resume      |   |
|                  | Computer Browser                                   | Maintains a  | Running | Manual (Trig | Restart     |   |
|                  | Connected Device Platform Service                  | This service |         | Disabled     |             |   |
|                  | Connected User Experiences and Telemetry           | The Connec   | Running | Automatic    | All Tasks > |   |
|                  | CoreMessaging                                      | Manages co   | Running | Automatic    | Refrech     |   |
|                  | Credential Manager                                 | Provides se  | Running | Manual       | Nerrean     |   |
|                  | Cryptographic Services                             | Provides thr | Running | Automatic    | Properties  |   |
|                  | Carl Sharing Service                               | Provides da  | Running | Manual (Trig | Help        |   |
|                  | DataCollectionPublishingService                    | The DCP (D   |         | Manual (Trig | пер         |   |
|                  | COM Server Process Launcher                        | The DCOM     | Running | Automatic    | Local Syste |   |
|                  | Children Continuation                              | Performs co  | Running | Automatic (D | Local Syste |   |
|                  | Carl Device Association Service                    | Enables pair |         | Manual (Trig | Local Syste |   |

#### / AnyConnect

1.AnyConnect

- 0

 $\times$ 

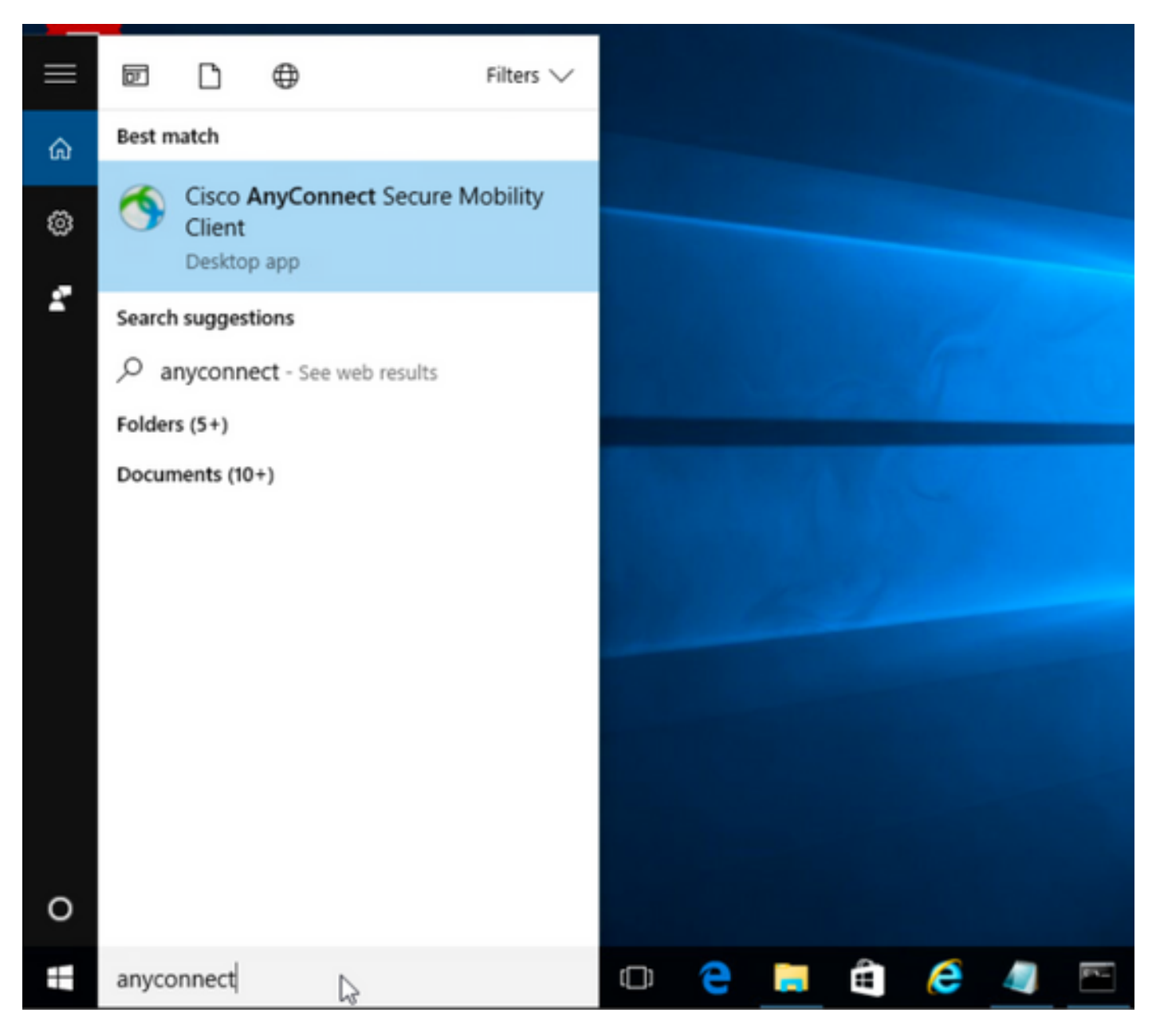

2.AnyConnect

AnyConnectINFO

第2.1步对于AnyConnect版本4.9.04053:

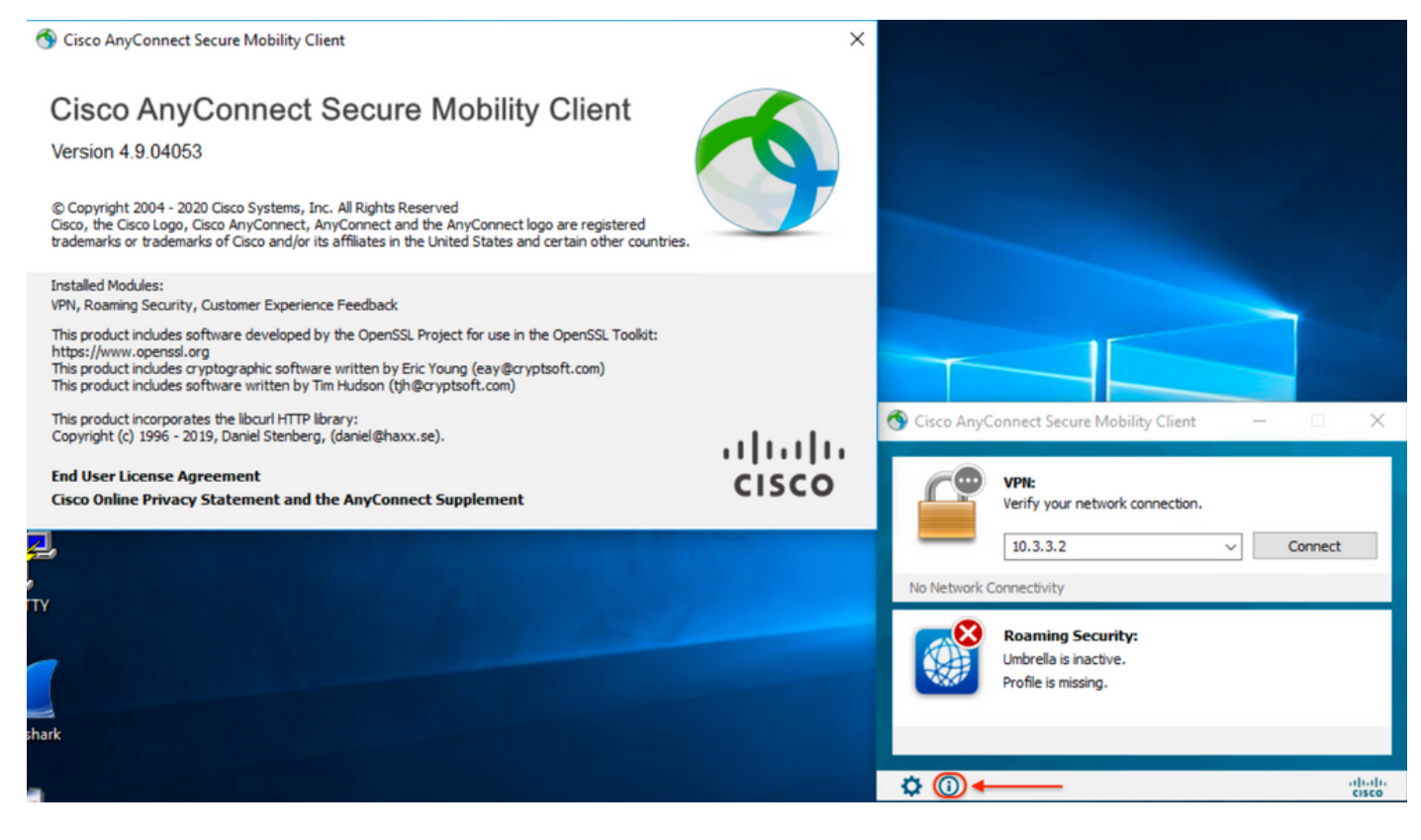

## 第2.2步对于AnyConnect版本4.9.06037:

| S Cisco AnyConnect Secure Mobility Client                                                                                                    | ×         |                                                                                                    |
|----------------------------------------------------------------------------------------------------|-----------|----------------------------------------------------------------------------------------------------|
| Cisco AnyConnect Secure Mobility Client<br>Version 4.9.06037<br>© Copyright 2004 - 2021 Cisco Systems, Inc. All Rights Reserved<br>Cisco, the Cisco Logo, Cisco AnyConnect, AnyConnect and the AnyConnect logo are registered<br>trademarks or trademarks of Cisco and/or its affiliates in the United States and certain other countries.                                                                                                    | 9         |                                                                                                    |
| Installed Modules:<br>VPN, Roaming Security, Customer Experience Feedback<br>This product includes software developed by the OpenSSL Project for use in the OpenSSL Toolkit:<br>https://www.openssl.org<br>This product includes cryptographic software written by Eric Young (eay@cryptsoft.com)<br>This product includes software written by Tim Hudson (tjh@cryptsoft.com)<br>This product incorporates the libcurl HTTP library:<br>Copyright (c) 1996 - 2019, Daniel Stenberg, (daniel@haxx.se).<br>End User License Agreement<br>Cisco Online Privacy Statement and the AnyConnect Supplement | <br>cisco | Cisco AnyConnect Secure Mobility Client – X                                                                                       |
| L<br>Y<br>ark                                                                                                    |           | 10.3.3.2       Connect         Image: Security:       Unbrella is inactive.         Profile is missing.       Profile is missing. |
|                                                                                                    |           |                                                                                                    |

3.AnyConnect CORE & VPNUmbrella"/Windows"

"Windows">""

| Programs and Features         |                                                          |                                     |              |         | -                | - 0            | $\times$ |
|-------------------------------|----------------------------------------------------------|-------------------------------------|--------------|---------|------------------|----------------|----------|
| ← → × ↑ 🖬 > Control P         | anel > Programs > Programs and Features                  |                                     |              | ~       | ව Search Program | s and Features | ,P       |
| Control Panel Home            | Uninstall or change a program                            |                                     |              |         |                  |                |          |
| View installed updates        | To uninstall a program, select it from the list and then | click Uninstall, Change, or Repair. |              |         |                  |                |          |
| 💡 Turn Windows features on or |                                                          |                                     |              |         |                  |                |          |
| off                           | Organize 🔻                                               |                                     |              |         |                  |                | ?        |
|                               | Name                                                     | Publisher                           | Installed On | Size    | Version          |                |          |
|                               | Cisco ASDM-IDM Launcher                                  | Cisco Systems, Inc.                 | 4/15/2021    | 656 KB  | 1.9.00           |                |          |
|                               | FileZilla Client 3.31.0                                  | Tim Kosse                           | 4/19/2021    | 26.8 MB | 3.31.0           |                |          |
|                               | 🔲 Google Chrome                                          | Google, Inc.                        | 9/6/2016     | 50.4 MB | 66.0.3359.181    |                |          |
|                               | 🔬 Java 8 Update 151                                      | Oracle Corporation                  | 11/22/2017   | 199 MB  | 8.0.1510.12      |                |          |
|                               | Microsoft OneDrive                                       | Microsoft Corporation               | 5/21/2018    | 100 MB  | 18.065.0329.0002 |                |          |
|                               | Microsoft Visual C++ 2008 Redistributable - x64 9.0.3    | Microsoft Corporation               | 9/6/2016     | 1.04 MB | 9.0.30729.6161   |                |          |
|                               | Microsoft Visual C++ 2008 Redistributable - x86 9.0.3    | Microsoft Corporation               | 9/6/2016     | 872 KB  | 9.0.30729.4148   |                |          |
|                               | 👷 Microsoft Visual C++ 2013 Redistributable (x64) - 12.0 | Microsoft Corporation               | 9/6/2016     | 20.5 MB | 12.0.30501.0     |                |          |
|                               | 👷 Microsoft Visual C++ 2015 Redistributable (x64) - 14.0 | Microsoft Corporation               | 3/7/2018     | 23.5 MB | 14.0.24215.1     |                |          |
|                               | 😉 Mozilla Firefox 59.0.1 (x64 en-US)                     | Mozilla                             | 2/4/2021     | 144 MB  | 59.0.1           |                |          |
|                               | 🔯 Mozilla Maintenance Service                            | Mozilla                             | 5/21/2018    | 231 KB  | 59.0.1.6648      |                |          |
|                               | PuTTY release 0.67                                       | Simon Tatham                        | 9/6/2016     | 3.49 MB | 0.67             |                |          |
|                               | VMware Tools                                             | VMware, Inc.                        | 5/31/2017    | 120 MB  | 10.1.0.4449150   |                |          |
|                               | 🕞 WinPcap 4.1.3                                          | Riverbed Technology, Inc.           | 9/6/2016     |         | 4.1.0.2980       |                |          |
|                               | Wireshark 2.4.5 64-bit                                   | The Wireshark developer comm        | 3/12/2018    | 171 MB  | 2.4.5            |                |          |

# 故障排除

本文档不提供要遵循的故障排除过程。

# 相关 Bug

CSCvy38427 ASDM:转换文件名必须以"\_"下划线开头,以便对多个交流模块生效

# 相关信息

技术支持和文档 - Cisco Systems

<u>Cisco AnyConnect安全移动客户端管理员指南,版本4.0</u>